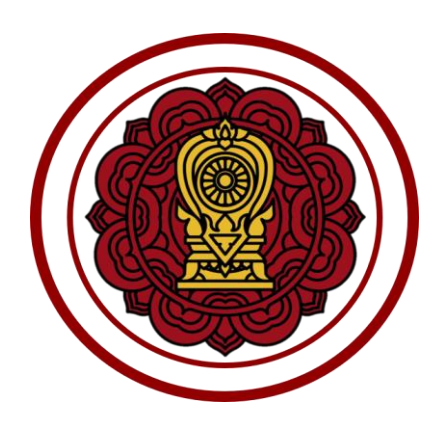

# คู่มือปฏิบัติงาน

ระบบงานทะเบียน สำหรับโรงเรียนเอกชน

สำหรับผู้ใช้งานโรงเรียน ระบบบริการครูผู้สอน

โครงการพัฒนาระบบฐานข้อมูลจัดเก็บทะเบียนประวัตินักเรียน สำหรับโรงเรียนเอกชนแบบออนไลน์เพื่อการบูรณาการข้อมูล

สำนักงานคณะกรรมการส่งเสริมการศึกษาเอกชน

| หัวเรื่อง                                             | หน้า |
|-------------------------------------------------------|------|
| คู่มือปฏิบัติงานสำหรับ ผู้ใช้งานโรงเรียน              | 1    |
| 1. การเข้าสู่ระบบ (Login)                             | 1    |
| 1.1 หน้าหลักระบบงานทะเบียนนักเรียนสำหรับโรงเรียนเอกชน | 2    |
| 2. ระบบบริการครูผู้สอน                                | 3    |
| 2.1 กำหนดเกณฑ์คะแนนสำหรับตัดเกรด                      | 3    |
| 2.2 ส่งผลการเรียน                                     | 8    |
| 2.3 บันทึกคะแนนอ่าน คิด วิเคราะห์และเขียน             | 20   |
| 2.4 บันทึกคุณลักษณะอันพึงประสงค์                      | 22   |
| 2.5 รายงานข้อมูล                                      | 24   |

## สารบัญเนื้อหา

## สารบัญรูปภาพ

| หัวเรื่อง                                                                                | หน้า   |
|------------------------------------------------------------------------------------------|--------|
| รูปภาพที่ 1 แสดงหน้าจอการเข้าสู่ระบบ (login)                                             | 1      |
| ้<br>รูปภาพที่ 2 แสดงหน้าหลักระบบงานทะเบียนนักเรียนสำหรับโรงเรียนเอกชน                   | 2      |
| ์<br>รูปภาพที่ 3 แสดงหน้าจอกำหนดเกณฑ์คะแนนสำหรับตัดเกรด                                  | 3      |
| รูปภาพที่ 4 แสดงหน้าจอการค้นหาข้อมูลกำหนดเกณฑ์คะแนนสำหรับตัดเกรดตามรายวิชา               | 4      |
| รูปภาพที่ 5 แสดงหน้าจอกำหนดเกณฑ์คะแนนสำหรับตัดเกรด                                       | 5      |
| รูปภาพที่ 6 แสดงหน้าจอคัดลอกเกณฑ์คะแนนสำหรับตัดเกรด                                      | 6      |
| รูปภาพที่ 7 แสดงหน้าจอคัดลอกเกณฑ์คะแนน                                                   | 7      |
| รูปภาพที่ 8 แสดงหน้าจอยืนยันการคัดลอกเกณฑ์คะแนน                                          | 7      |
| รูปภาพที่ 9 แสดงหน้าจอการส่งออกข้อมูลกำหนดเกณฑ์คะแนนสำหรับตัดเกรดตามรายวิชา ในรูปแบบไฟล์ | Excel8 |
| รูปภาพที่ 10 แสดงหน้าจอการเข้าใช้งานเมนูส่งผลการเรียน                                    | 8      |
| รูปภาพที่ 11 แสดงหน้าจอการค้นหาข้อมูลส่งผลการเรียน                                       | 9      |
| รูปภาพที่ 12 แสดงหน้าบันทึกรายวิชาพื้นฐาน                                                |        |
| รูปภาพที่ 13 แสดงหน้าจอการบันทึกคะแนนและผลการเรียน (บันทึกคะแนนรวม)                      |        |
| รูปภาพที่ 14 แสดงหน้าจอการบันทึกคะแนนเก็บ                                                |        |
| รูปภาพที่ 15 แสดงหน้าจอกรณีที่ไม่มีการกำหนดระยะเวลาส่งผลการเรียน                         |        |
| รูปภาพที่ 16 แสดงหน้าจอการนำเข้าคะแนนจากไฟล์ Excel                                       |        |
| รูปภาพที่ 17 แสดงหน้าจอการบันทึกรายวิชาเพิ่มเติม (เลือกเสรี)                             |        |
| รูปภาพที่ 18 แสดงหน้าจอแก้ไขคะแนน                                                        | 15     |
| รูปภาพที่ 19 แสดงหน้าจอการส่งออกข้อมูลคะแนนตามรายวิชาในรูปแบบไฟล์ Excel                  | 15     |
| รูปภาพที่ 20 แสดงหน้าจอการยืนยันการยกเลิกการบันทึกคะแนน                                  |        |
| รูปภาพที่ 21 แสดงหน้าจอยืนยันการบันทึกข้อมูล                                             |        |
| รูปภาพที่ 22 แสดงหน้าจอการส่งออกข้อมูลรายงานวัดผล                                        |        |
| รูปภาพที่ 23 แสดงหน้าจอการส่งออกข้อมูลรายงานคะแนนรายวิชาที่ส่งผลการเรียนในรูปแบบไฟล์ PDF |        |
| รูปภาพที่ 24 ประวัติการส่งผลการเรียน                                                     |        |
| รูปภาพที่ 25 แสดงหน้าจอการเข้าใช้งานเมนูบันทึกคะแนนอ่าน คิด วิเคราะห์และเขียน            | 20     |
| รูปภาพที่ 26 แสดงหน้าจอการค้นหาข้อมูลบันทึกคะแนนอ่าน คิด วิเคราะห์และเขียน               | 20     |
| รูปภาพที่ 27 แสดงหน้าจอบันทึกคะแนนอ่าน คิด วิเคราะห์และเขียน                             |        |
| รูปภาพที่ 28 แสดงหน้าจอการเข้าใช้งานเมนูบันทึกคุณลักษณะอันพึงประสงค์                     |        |
| รูปภาพที่ 29 แสดงหน้าจอการค้นหาข้อมูล                                                    | 22     |
| รูปภาพที่ 30 แสดงหน้าจอการบันทึกผลการประเมินคุณลักษณะอันพึงประสงค์                       | 23     |

| รูปภาพที่ 31 แสดงหน้าจอการเข้าใช้งานเมนูตรวจสอบตารางสอนของตนเอง                     | 24 |
|-------------------------------------------------------------------------------------|----|
| รูปภาพที่ 32 แสดงหน้าจอค้นหาตารางสอนของครูผู้สอน                                    | 25 |
| รูปภาพที่ 33 แสดงหน้าจอการส่งออกข้อมูลตารางสอนของครูผู้สอนในรูปแบบไฟล์ Excel        | 26 |
| รูปภาพที่ 34 แสดงหน้าจอการตรวจสอบรายชื่อนักเรียนที่ตนเองสอน                         | 26 |
| รูปภาพที่ 35 แสดงหน้าจอการค้นหาข้อมูลรายชื่อนักเรียนที่ตนเองสอน                     | 27 |
| รูปภาพที่ 36 แสดงหน้าจอรายชื่อนักเรียนที่ตนเองสอน                                   | 27 |
| รูปภาพที่ 37 แสดงหน้าจอการค้นหารายชื่อนักเรียนที่ตนเองสอน                           | 28 |
| รูปภาพที่ 38 แสดงหน้าจอการส่งออกข้อมูลรายงานรายชื่อนักเรียนในรูปแบบไฟล์ Excel       | 28 |
| รูปภาพที่ 39 แสดงหน้าจอการส่งออกข้อมูลรายงานตารางเรียนของนักเรียนในรูปแบบไฟล์ Excel | 28 |
|                                                                                     |    |

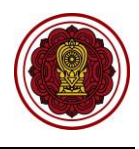

## คู่มือปฏิบัติงานสำหรับ ผู้ใช้งานโรงเรียน

1. การเข้าสู่ระบบ (Login)

เจ้าหน้าที่สามารถเข้าสู่ระบบงานทะเบียนนักเรียน สำหรับโรงเรียนเอกชนได้ โดยเรียกใช้งานจาก <u>URL : https://regis.opec.go.th</u> จากนั้นหน้าจอจะแสดงหน้าแรกเข้าสู่ระบบ การเข้าใช้งานระบบงานทะเบียน นักเรียน สำหรับโรงเรียนเอกชน มีขั้นตอนการเข้าสู่ระบบ ดังนี้

- ระบุข้อมูล ชื่อผู้ใช้งาน
- ระบุข้อมูล รหัสผ่าน
- คลิกปุ่ม <sup>เข้าสู่ระบบ</sup> เพื่อยืนยันการเข้าใช้งานระบบ

| เข้าสู่ระบบ                                       |                                                                                                    |
|---------------------------------------------------|----------------------------------------------------------------------------------------------------|
| ข้อผู้ใช้งาน                                      |                                                                                                    |
| 1000                                              |                                                                                                    |
| รหัสผ่าน                                          |                                                                                                    |
|                                                   |                                                                                                    |
| เข้าสู่ระบบ 3 เนตู้ไข้งานใหม่                     |                                                                                                    |
| สานวนผู้ใช้งานปัจจุบั                             | Nutre a                                                                                                    |
| ສຄືທີ່ຜູ້ເข้າໝໍຄົ່ວນີ້ຈຈຸນັນ : 5<br>ເວລຣ໌ນັ້ນຄ່າສ | /510 AN                                                                                                    |
|                                                   | ข่าวประชาสัมพันธ์                                                                                                    |
| สำหรับชัญรีขา / เป็นครอง "คลิตที่ปี               | โรงเรียนในกรุงเพพฯ/ศึกษาธิการจังหวัด/สช.จังหวัด                                                                                                    |
|                                                   | ทาหนพระยะเวลาการขนายอาบเงลลุพหนุนพาธาหารกลางว่าย บังบบระมาณ พ.ศ. 2963<br>สช ขอแล้งหนังสือขยายเวลาการที่ขขอรับเงินอุดหนุนค่าอาหารกลางวัน ปังบประมาณ พ.ศ. 2563 โดยขยายเวลาการกรอกข้อมูลนักเรียนที่ขอรับเงิง                                                           |
|                                                   | อุดหนุนฯ เหแล้วเสรจภายเนวนท 24 กรกฎาคม 2562 ซงระบบจะบดการตาแนงาน หากเลยระยะเวลาทศาหนด ถอวาเจงเรียนเมยระสงคจะขอรบเงนอุด<br>หนุนฯ โดยโรงเรียนสามารถพิมพ์รายงานได้ดั้งแต่วันที่ 25 กรกฎาคม 2562 เพื่อส่งให้ สช. / ศชจ. / สช. จังหวัด ภายในวันที่ 26 กรกฎาคม 2562 อนึ่ง |
|                                                   | ศธร./สช.จังหวัด พิมพ์ อว.สช.3 หรือ อว.สช.4 ส่ง สช. ภายในวันที่ 31 สิงหาคม 2562                                                                                                    |

รูปภาพที่ 1 แสดงหน้าจอการเข้าสู่ระบบ (login)

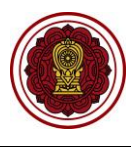

#### 1.1 หน้าหลักระบบงานทะเบียนนักเรียนสำหรับโรงเรียนเอกชน

เมื่อเจ้าหน้าที่ลงชื่อเข้าสู่ระบบงานทะเบียนนักเรียนสำหรับโรงเรียนเอกชนเรียบร้อยแล้ว ระบบจะแสดง หน้าจอแรก ซึ่งมีองค์ประกอบหลักของหน้าจอ แบ่งออกเป็น 7 ส่วน ดังนี้

- 1) แถบด้านบนประกอบด้วย ชื่อระบบ ชื่อผู้ใช้งาน เรื่องแจ้งเตือน ข้อมูลผู้ใช้งาน ออกจากระบบ
- 2) ชื่อเมนูการใช้งานหลัก
- เรื่องแจ้งเตือน
- 4) ข่าวประชาสัมพันธ์ของโรงเรียน
- 5) หลักสูตร/ระเบียนกระทรวงศึกษาธิการ/คำสั่งกระทรวง
- ข้อมูลผู้ใช้งาน
- 7) ข้อมูลการติดต่อสอบถาม

| =                                | นนักเรียน สำหรับโรงเรียนเอกชน                                                                                                    |                                 |                       | ทดสอบ ระบบ 🌘                                           | අ ප               |   |
|----------------------------------|----------------------------------------------------------------------------------------------------|---------------------------------|-----------------------|--------------------------------------------------------|-------------------|---|
| 🚳 หน้าหลัก 🧹 2                   | ≪ หน้าหลัก > ©ิ ระบบกำหนดสิทธิ์ผู้ใช้งาน                                                                                                    |                                 |                       |                                                        |                   |   |
| 🏛 ระบบจัดการข้อมูลโรงเรียน       |                                                                                                    |                                 |                       |                                                        | _                 | _ |
| 🔎 ระบบบริหารจัดการหลักสูตร       | 🔺 เรื่องแจ้งเตือน                                                                                                    | 3                               | 💄 ข้อมูลผู้ใช้งานระบบ |                                                        | 6                 |   |
| 🔒 ระบบระเบียนนักเรียน            | ! จำนวนบุคลากรที่ยังไม่มีข้อมูลเงินเดือน                                                                                                    | 2 คน                            | ยินดีด่               | ้อนรับเข้าสู่ระบบ                                      |                   |   |
| 🛗 ระบบตารางเรียนตารางสอน         | ! จำนวนครูที่ใบประกอบวิชาชีพใกล้หมดอายุ                                                                                                    | ดสอบ ระบบ<br>ใช้งาน             |                       |                                                        |                   |   |
| ® ระบบลงทะเบียนเรียน             | ! จำนวนนักเรียนซ้ำซ้อน                                                                                                    | 1 คน                            | ម្ម័ត្តដ              | ลระบบโรงเรียน                                          |                   |   |
| 🚔 ระบบบริหารจัดการบุคลากร        | ! จำนวนนักเรียนที่ยังไม่มีห้องเรียน                                                                                                    | 1 คน                            | จำนวน<br>8,38         | มครั้งที่เข้าใช่ระบบ<br>9 ครั้ง ( ล่าสุด 3 กันยายน 256 | 2 ראכו 23:17 ע. ) |   |
| ј≣ ระบบวัดผลการเรียน             | 1. ร่วมหมัดสีมาเรื่องกระกรรงสามมักระไสสารหม                                                                                                    | 1.00                            |                       |                                                        |                   |   |
| 🗯 ระบบสำเร็จการศึกษา             | י עערעיגערא אינאארגאאראפאיעטאארעערארא                                                                                                    | 1 คน                            | 🖂 ติดต่อสอบถาม        |                                                        | < 7               |   |
| 😋 ระบบบริการครูผู้สอน            | Д. ข่าวประชาสัมพันธ์ของโรงเรียน                                                                                                    | < 4                             |                       | แกี่ยวกับการใช้งานระบบ                                 |                   |   |
| ระบบบริการครูประจำชั้น           | เรื่อง test                                                                                                    |                                 | Алааа                 | บถามเกี่ยวกับการไชระบบไดท                              | LINE Square       |   |
| 🗵 ระบบเงินอุดหนุน PSIS           | 1                                                                                                    | ประกาศ ณ วันที่ 01 ลิงหาคม 2562 | หากพบบ<br>ติดต่อผู้ดู | <b>ปัญหาการใช้งาน</b><br>แลระบบ 02-281-6380 ในเวล      | าท่าการ (จันทร์-  |   |
| 🐨 ระบบกำหนดสิทธิ์ผู้ใช้งาน       |                                                                                                    |                                 | ศกร์ เวลา             | i 8.30-16.30 u.)                                       |                   |   |
| เขสขันของคุณจะหมดอายุ 29 58 นาที | 🥔 หลักสูตร / ระเบียบกระทรวงศึกษาอิการ / คำสั่งกระทรวง                                                                                                    | 5                               |                       |                                                        |                   |   |
| /regis/psis/login/LA02_Main.jsp  | - หลักสูตรแกนกลางการศึกษาบันที่บฐาน พุทธศักราช 2551 (ฉบับภาษาไทย)<br>- หลักสูตรแกนกลางการศึกษาบันที่บฐาน พุทธศักราช 2551 (ฉบับภาษาอังกฤษ)                                                                                                    | -                               |                       |                                                        |                   |   |
|                                  | ระเมียนกระทรวงศึกษาธิการ<br>- การอุดหนุนเป็นเงินต่าไปร่ายรายกำวัดก็มีขนระดับการศึกษาที่เท้นฐานสำหรับบักเรียนไปโรงเรียน<br>- การอุดหนุนเป็นเงินต่าไว้ร่ายรายกำวัดก็ชิขนระดับก่อนประณศึกษาไปโรงเรียนเอกชน พ.ศ. 2547<br>- สำธรรมเป็ยมการเรียนและสำธรรมเป็ยมอื่นของโรงเรียนเอกชน พ.ศ. 2549 | อกชน พ.ศ. 2545                  |                       |                                                        |                   |   |
|                                  | คำสั่งกระทรวงศึกษาธิการ<br>- การเริ่มแบบนิบพ์ระเบียบแสลงผลการเรียบแล้กสตรแกบกลางการศึกษาขั้บนี้บราบ (ปพ.1)                                                                                                    |                                 |                       |                                                        |                   |   |

รูปภาพที่ 2 แสดงหน้าหลักระบบงานทะเบียนนักเรียนสำหรับโรงเรียนเอกชน

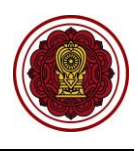

#### 2. ระบบบริการครูผู้สอน

#### 2.1 กำหนดเกณฑ์คะแนนสำหรับตัดเกรด

ผู้ใช้งานสามารถเข้าใช้งานเมนู <u>กำหนดเกณฑ์คะแนนสำหรับตัดเกรด</u> โดย

- คลิก ระบบบริการครูผู้สอน
- คลิก กำหนดเกณฑ์คะแนนสำหรับตัดเกรด

| = 🚺 ระบบงานทะเบียน                                           | สำหรับโรงเรียนเอกชน                   |                                       | ර් පි 🕞      |
|--------------------------------------------------------------|---------------------------------------|---------------------------------------|--------------|
| 🔀 หน้าหลัก                                                   | # หน้าหลัก > © ระบบให้บริการครุผู้สอน |                                       |              |
| 🏛 ระบบจัดการข้อมูลโรงเรียน                                   | ระบบให้บริการครูผู้สอน                |                                       |              |
| ┛ ระบบบริหารจัดการหลักสูตร                                   | ระบเมนที่ต้องการคันหา                 |                                       |              |
| 🗠 ระบบระเบียนนักเรียน                                        | 🛧 ถ้าแนอเออเพื่อขุนแม่ส่วนชัมถ้อเอออ  | 🖪 ນັນເຮືອດປະເທດວ່ານ ລົດ ສິດຕາມນັ້ນລະເ | วันพื้นไซสาด |
| 🋗 ระบบดารางเรียนดารางสอน                                     |                                       |                                       | 201003280M   |
| ® ระบบลงทะเบียนเรียน                                         | รายงานข้อมูล                          |                                       |              |
| 🚨 ระบบบริหารจัดการบุคลากร                                    | 🌐 ดรวจสอบดารางสอบของดนเอง             | 🕍 รายชื่อนักเรียนที่ตนเองสอน          |              |
| }≣ ระบบวัดผลการเรียน                                         | 差 ดาวน์โหลดค่มีอระบบให้บริการครผัสอน  |                                       |              |
| 😂 ระบบสำเร็จการศึกษา                                         |                                       |                                       |              |
| 🛛 ระบบบริการครูผู้สอน                                        | 1                                     |                                       |              |
| ระบบบริการครูประจำชั้น                                       |                                       |                                       |              |
| 오 นักเรียนที่ได้รับอุดหนุน                                   |                                       |                                       |              |
| 🖀 ระบบกำหนดสิทธิ์ผู้ใช้งาน                                   |                                       |                                       |              |
| 💽 ระบบเงินอุดหนุน PSIS                                       |                                       |                                       |              |
| เซสชันของคุณจะหมดอายุ 28:58 หาที<br>/login/LC01_MainMenu.jsp |                                       |                                       |              |

รูปภาพที่ 3 แสดงหน้าจอกำหนดเกณฑ์คะแนนสำหรับตัดเกรด

- ระบบจะแสดงหน้าจอ การค้นหาข้อมูล ให้ระบุหรือเลือกข้อมูลที่ต้องการค้นหา<sup>1</sup> เช่น ภาคเรียน, กลุ่มสาระการเรียนรู้ หรือรหัสวิชา
- คลิกปุ่ม
   Q ค้นหา

จากนั้นระบบจะแสดงหน้าจอ กำหนดเกณฑ์คะแนนสำหรับตัดเกรดตามรายวิชา ผู้ใช้งานสามารถ กำหนดเกณฑ์คะแนน และส่งออกข้อมูลในรูปแบบไฟล์ Excel

<sup>&</sup>lt;sup>1</sup> หมายเหตุ กรณีมีเครื่องหมายดอกจันสีแดง (\*) ต้องระบุหรือเลือกข้อมูลทุกช่อง

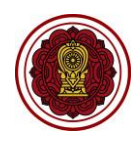

|                                   | -                           |                                |                                                                   |                |                |            |              |           |         |      |                |            |   |              |                   |                      |                      |                                                        |                                                                   |
|-----------------------------------|-----------------------------|--------------------------------|-------------------------------------------------------------------|----------------|----------------|------------|--------------|-----------|---------|------|----------------|------------|---|--------------|-------------------|----------------------|----------------------|--------------------------------------------------------|-------------------------------------------------------------------|
|                                   | * ภาคเรียน                  |                                | 1/2563                                                            | -              | ກລຸ່ງ          | มสาระ      | การเรี       | ยนรู้     | -       | ทั้ง | หมด -          | -          |   |              |                   |                      | ~                    |                                                        |                                                                   |
| รหัสวิชา<br>ระดับการศึกษา ทั้งหมด |                             | รหัสวิชา                       |                                                                   | ชื่อวิชา       |                |            |              |           |         |      |                | 3          |   |              |                   |                      |                      |                                                        |                                                                   |
|                                   |                             | ทั้งหมด                        | • ชั้นเรียน                                                       |                |                | รียน       |              | ทั้งหมด   |         |      |                |            |   |              | •                 |                      | -                    |                                                        |                                                                   |
|                                   | _                           |                                | Q คันหา                                                           | 🔒 ส่งออ        | กข้อมู         | ุเลเป็น    | Exce         | l File    | 1       |      |                |            |   |              |                   |                      |                      |                                                        |                                                                   |
| E.                                | ž a                         | w .a .                         | 4                                                                 |                |                |            |              |           | ,       |      |                |            |   |              | 5                 |                      |                      |                                                        |                                                                   |
| U                                 | ชั้นเรียน                   | รหัสวิชา                       | ชื่อวิชา ( ♥ วิชาเพิ่มเติม (เลือก<br>เสร็))                       | เกณฑ์          |                | ก่อนก      | ลางภา        | าค        | e l     | น    | เล้งกลา        | างภาค      |   | E            | ปลายภาค           | Ē                    |                      | สถาบะ                                                  |                                                                   |
| U                                 | ชั้นเรียน                   | รหัสวิชา                       | ชื่อวิชา ( ♥ วิชาเพิ่มเติม (เลือก<br>เสร็))                       | เกณฑ์          | 1              | ก่อนก<br>2 | ลางภา<br>3 ่ | าค<br>4 5 | กลางภาค | 1    | เล้งกลา<br>2 3 | างภาค<br>4 | 5 | ปลายภาค      | รวมก่อนปลายภาค    | ปลายภาค              | นตร                  | สถาบะ                                                  |                                                                   |
| IJ                                | ชั้นเรียน<br>ป.4/1          | รหัสวิชา<br><u>ท31101</u>      | ชื่อวิชา ( ♥ วิชาเพิ่มเติม (เมือก<br>เสร็))<br>ภาษาไทย            | เกณฑ์<br>80:20 | 1              | ก่อนก<br>2 | ลางภา<br>3 ่ | าค<br>4 5 | ดเกงเหต | 1    | เล้งกลา<br>2 3 | เงภาค<br>4 | 5 | ยนกายน<br>20 | 88 รามก่อนปลายภาค | าลายภาค<br>20        | <b>пс,</b><br>100    | <b>สถานะ</b><br>จัดดารางเรียนแล้ว                      | 🕼 กำหนดเกณฑ์ตะแนน                                                 |
| 'n                                | ชั้นเรียน<br>ป.4/1<br>ป.4/1 | รหัสวิชา<br>ท31101<br>ท31101-2 | ชื่อวิชา ( ♥ วิชาเพิ่มเติม (เลือก<br>เตรี))<br>ภาษาไทย<br>ภาษาไทย | 60:20<br>70:30 | <b>1</b><br>80 | ก่อนค<br>2 | ลางภา<br>3 4 | เค<br>4 5 | กลางภาค | 1    | เล้งกลา        | เงภาค<br>4 | 5 | ษณาเรา       | 88 รวมก่อนปลายภาค | <b>ดเกมเคม</b><br>20 | <b>۲</b><br>۲<br>100 | <b>สถานะ</b><br>จัดดารางเรียนแล้ว<br>จัดดารางเรียนแล้ว | <ul><li>(3) กำหนดเกณฑ์คะแนท</li><li>(3) กำหนดเกณฑ์คะแนท</li></ul> |

รูปภาพที่ 4 แสดงหน้าจอการค้นหาข้อมูลกำหนดเกณฑ์คะแนนสำหรับตัดเกรดตามรายวิชา

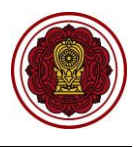

#### 2.1.1 การกำหนดเกณฑ์คะแนน

| ୁ<br>  <br>୧             | ใช้งาน            | เสามารถ เ        | คลิกปุ่ม 🕝                  | กำหนดเกณฑ    | ท์คะแนน        | เพื่อกำห       | นดเกณฑ์คะแนน โดย             |         |
|--------------------------|-------------------|------------------|-----------------------------|--------------|----------------|----------------|------------------------------|---------|
|                          | 1)                | ระบุ <b>คะเ</b>  | แนนก่อนกล                   | างภาค        |                |                |                              |         |
|                          | 2)                | ระบุ <b>คะเ</b>  | แนนหลังกล                   | างภาค        |                |                |                              |         |
|                          | 3)                | คลิกปุ่ม         | 🖺 บันทึกเก                  | าณฑ์คะแนนสำห | รับตัดเกรด     | เพื่อบัน       | ทึกเกณฑ์คะแนนสำหรับ          | ตัดเกรด |
| ๗ หน้าหลัก > 0% ระบบให้บ | เริการครูผู้สอง   | i > 🗘 กำหนดเกณฑ์ | <b>โคะแนนส่าหรับตัดเกรด</b> |              |                |                |                              |         |
| กาหนดเกเนทคะแนนลา        | หรบตดเกรเ         | งตามรายวชา       |                             |              |                |                |                              |         |
| 5 ย้อนกลับ               | <b>โดดอกเภณ</b> ฑ | <b>โคะแบบ</b>    |                             |              |                |                |                              |         |
| ภาคเ                     | รียน: วิ          | 2 / 2563         |                             | รหัสวิชา :   | ท21102 : ภาษาไ | เทยพื้นฐาน 2   |                              |         |
| เกณฑ์คะ                  | แนน :             | 70:30            | ~                           |              |                |                |                              |         |
|                          |                   | ชื่อคะ           | ะแนนเก็บ                    | 1 คะแบบ      |                |                | ชื่อคะแนนเก็บ                | 2 uuu   |
| ก่อนกลางภาค              | 1.                |                  |                             |              | หลังกลางภ      | ър. 6.         |                              |         |
|                          | 2.                |                  |                             |              |                | 7.             |                              |         |
|                          | 3.                |                  |                             |              |                | 8.             |                              |         |
|                          | 4.                |                  |                             |              |                | 9,             |                              |         |
|                          | 5.                |                  |                             |              |                | 10.            |                              |         |
| รวมคะแนนก่อนกลางภ        | าค                |                  |                             | 0            | รวมคะแนนหลัง   | กลางภาค        |                              | 0       |
| คะแนนกลางภาค             |                   |                  |                             |              | รวมคะแนนก่อน   | เกลางภาค + คะแ | นนกลางภาค + คะแนนหลังกลางภาค | 0       |
| 🖺 บันทึกเกณฑ์คะแนน       | เส่าหรับดัดเก     | 150 3            |                             |              | คะแนนปลายภา    | าค             |                              | 30      |
|                          |                   |                  |                             |              | รวมคะแนนทั้ง   | หมด            |                              | 30      |

รูปภาพที่ 5 แสดงหน้าจอกำหนดเกณฑ์คะแนนสำหรับตัดเกรด

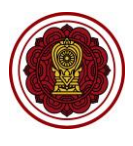

#### 2.1.2 การคัดลอกเกณฑ์คะแนน

ผู้ใช้งานสามารถ คัดลอกเกณฑ์คะแนนไปยังวิชาอื่นได้ โดย

| 1) | คลิกปุ่ม | 🕼 กำหนดเกณฑ์คะแนน | ที่รายวิจ | ชาที่ได้กำห | านดเกณฑ์คะแนา | นเรียา | บร้อย | แล้ว |
|----|----------|-------------------|-----------|-------------|---------------|--------|-------|------|
|----|----------|-------------------|-----------|-------------|---------------|--------|-------|------|

4) คลิกปุ่ม

เพื่อคัดลอกเกณฑ์คะแนน

| 🕷 หน้าหลัก 🚿 🕫 ระบบให | ห้บริการค           | รูผู้สอน > 🖨 กำห             | นดเกณฑ์คะแนน    | สำหรับดัดเกร | Ø                   |             |      |                 |               |               |          |                |         |       |                    |           |          |
|-----------------------|---------------------|------------------------------|-----------------|--------------|---------------------|-------------|------|-----------------|---------------|---------------|----------|----------------|---------|-------|--------------------|-----------|----------|
| กำหนดเกณฑ์คะแนนส      | สำหรับต่            | <b>โดเกรดตามราย</b> วิ       | iซา             |              |                     |             |      |                 |               |               |          |                |         |       |                    |           |          |
| * ภาศ                 | คเรียน              | 1/2563                       | ~               |              | กลุ่มส <sup>-</sup> | าระการเรีย  | นรู้ | ทั้ง            | งหมด          |               |          |                |         | ~     |                    |           |          |
| รหั                   | รหัสวิชา            |                              |                 |              |                     | ชื่อวิร     | ชา   |                 |               |               |          |                |         |       |                    |           |          |
| ระดับการเ             | ศึกษา               | ทั้งหมด                      | *               |              |                     | ชั้นเรีย    | บน   | vi              | ไงหมด         |               |          |                |         | •     |                    |           |          |
|                       |                     |                              | 🛛 ເຈົ່ນໃหม่     | 🔒 ส่งออ      | กข้อมูลเร็          | ป็น Excel I | File |                 |               |               |          |                |         |       |                    |           |          |
| สำตับ ขั้นเรียน รหั   | <b>ัสวิชา</b>       | ชื่อวิชา ( ♥ วิชาเ<br>เสรี)) | พື່ນເອີນ (ເຄືອກ | เกณฑ์        | ก่อ<br>1 2          | นกลางภาค    | 5    |                 | หลังกล<br>2 3 | าางภาค<br>3 4 | 1811     | รรมก่อนปลายภาค | ปลายภาค | RCS   | สถานะ              |           |          |
| 1 ป.4/1 ท3            | 81101               | ภาษาไทย                      |                 | 80:20        | 80                  |             |      |                 |               |               | 20       | 80             | 20      | 100   | จัดตารางเรียนแล้ว  | 🕑 กำหนดเก | ณฑ์คะแนน |
| 2 ป.4/1 ท31           | 1101-2              | ภาษาไทย                      |                 | 70:30        |                     |             |      |                 |               |               |          |                |         |       | จัดตารางเรียนแล้ว  | 🕼 กำหนดเก | ณฑ์คะแนน |
| 3 ป.4/1 ท3            | 33101               | ภาษาไทย                      |                 | 80:20        | 80                  |             |      |                 |               |               | 20       | 80             | 20      | 100   | จัดตารางเรียนแล้ว  | 🕼 กำหนดเก | ณฑ์คะแนน |
| ວ ຍ້ອນຄລັນ 🖉          | คัดดอกเร<br>เรียน : | ณฑ์คะแบบ<br>2 / 2563         | 2               |              |                     | รหัสวิ:     | ชา:  | ท2110           | 02:ກ          | าษาไทย        | ມพื้นฐาน | 2              |         |       |                    |           |          |
| เกณฑ์คะ               | ะแนน :              | 70:30                        | ~               |              |                     |             |      |                 |               |               |          |                |         |       |                    |           |          |
|                       |                     | _                            | ชื่อคะแนนเก็บ   |              | _                   | ดะแบบ       |      |                 | ~             |               |          |                |         |       | ชื่อคะแนนเก็บ      |           | คะแนน    |
| กอนกลางภาค            | 1.                  |                              |                 |              |                     |             |      |                 | หลงกร         | งางภาค        |          | 6,             |         |       |                    |           |          |
|                       | 2.                  |                              |                 |              |                     |             |      |                 |               |               |          | 7.             |         |       |                    |           |          |
|                       | 3.                  |                              |                 |              |                     |             |      |                 |               |               |          | 8.             |         |       |                    |           |          |
|                       | 4,                  |                              |                 |              |                     |             |      |                 |               |               |          | 9.             |         |       |                    |           |          |
|                       | 5.                  |                              |                 |              |                     |             |      |                 |               |               |          | 10.            |         |       |                    |           |          |
| รวมคะแนนก่อนกลางภ     | าค                  |                              |                 |              |                     | 0           |      | รวม             | คะแนน         | เหลังกล       | างภาค    |                |         |       |                    |           | 0        |
| คะแบนกลางภาค          |                     |                              |                 |              |                     |             |      | รวม             | คะแนน         | เก่อนกล       | างภาค    | + คะแ          | นนกล    | างภาค | + คะแนนหลังกลางภาค |           | 0        |
| 🖺 บันทึกเกณฑ์คะแนน    | นสำหรับต่           | <b>โดเกร</b> ด               |                 |              |                     |             |      | คะแ             | เนนปล         | ายภาค         |          |                |         |       |                    |           | 30       |
|                       |                     |                              |                 |              |                     |             |      | รามตะแนนทั้งหมด |               |               |          |                |         |       |                    | 30        |          |

รูปภาพที่ 6 แสดงหน้าจอคัดลอกเกณฑ์คะแนนสำหรับตัดเกรด

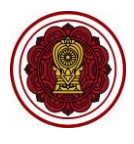

3) **ระบุหรือเลือกข้อมูล** ที่ต้องการค้นหา เช่น รหัสวิชา, ชื่อวิชา หรือชั้นเรียน

| คลิกเป่น  | Q ค้นห <sup>-</sup> |
|-----------|---------------------|
| 110111004 |                     |

4)

6)

7)

5) ระบบจะแสดง ข้อมูลรายวิชา จากนั้นคลิกปุ่ม 🗹 เพื่อเลือกรายวิชาที่ต้องการ

| คลิกป่บ  | 省 คัดลอกเกณฑ์คะแน | น   | เพื่อคัดลอกเกกเฑ์คะแบบ |
|----------|-------------------|-----|------------------------|
|          |                   |     |                        |
| คลิกปุ่ม | 💾 บันทึกการศัดลอก | เา๋ | ขื่อบันทึกการคัดลอก    |

| 5   | ย้อนกลับ  | Ϋ́                   |                                            |                                                                                                    |                    |
|-----|-----------|----------------------|--------------------------------------------|----------------------------------------------------------------------------------------------------|--------------------|
| ราเ | ยการที่เ  | ภาคเรียน<br>ต้องการเ | า: 2/2563<br>จัดลอกเกณฑ์คะแนน 70:30        | รพัสวิชา : ท21102 : ภาษาไทยพื้นฐาน 2                                                                                                    |                    |
|     |           | รหัสวิ:<br>ขั้า      | ยา<br>เป็ ทั้งหมด>                         | ชื่อวิชา                                                                                                    | 3                  |
|     | ชั้นเรียน | รหัสวิชา             | ชื่อวิชา ( © รายวิชาเพิ่มเต้ม (เลือกเสร็)) | นกณาท์<br>ก่อนกลางภาค<br>1 2 3 4 5 နိုင်<br>1 2 3 4 5 နိုင်<br>1 2 3 4 5 နိုင<br>1 2 3 4 5 နိုင<br>1 3 3 4 5 နိုင<br>1 3 3 4 5 နိုင<br>1 3 3 5 နိုင<br>1 3 3 5 နိုင<br>1 3 3 5 နိ<br>1 3 3 5 နိ<br>1 3 3 5 နိ<br>1 3 3 5 နိ<br>1 3 3 5 နိ<br>1 3 3 5 နိ<br>1 3 3 5 $F$ | สถานะ              |
| 3   | 5         | ค21102-1             | คณิดศาสตร์ 2                               | 70:30                                                                                                    | มีการลงทะเบียนแล่  |
| 3   | u.1/1     | o21103               | วิทยาศาสตร์พื้นฐาน 2                       | 70:30                                                                                                    | มีการลงทะเบียนแล่  |
| 1   | ม.1/1     | <b>221104</b>        | การออกแบบและเทคโนโลยี 1                    | 70:30                                                                                                    | มีการลงทะเบียนแล้  |
| ĺ   | ม.6/1     | <b>ɔ33102</b>        | โลก ดาราศาสตร์ และอวกาศ                    | 70:30                                                                                                    | มีการลงทะเบียนแล้ว |
|     | ม.6/1     | ส33102               | ประวัติศาสตร์สากล                          | 70:30                                                                                                    | มีการลงทะเบียนแล้ว |
|     | ม.6/1     | w33102               | พลศึกษา 3                                  | 70:30                                                                                                    | มีการลงทะเบียนแล้ว |
|     | ม.6/1     | ศ33102               | นาฏศิลป์-ดนตรี 3                           | 70:30                                                                                                    | มีการลงทะเบียนแล้  |
|     | ม.6/1     | v33102               | การงานอาชีพ                                | 70:30                                                                                                    | มีการลงทะเบียนแล้ว |
|     |           |                      |                                            |                                                                                                    |                    |

รูปภาพที่ 7 แสดงหน้าจอคัดลอกเกณฑ์คะแนน

| ยืนยันการคัดลอกเกณฑ์คะแนน |                              |
|---------------------------|------------------------------|
| จำนวนชั้นเรียน            | 23 ขั้นเรียน                 |
|                           | 🖺 บันทึกการศัดลอก 🛛 🚺 หน้าจอ |

รูปภาพที่ 8 แสดงหน้าจอยืนยันการคัดลอกเกณฑ์คะแนน

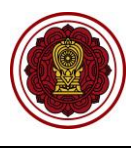

#### 2.1.3 การส่งออกข้อมูลเป็นไฟล์ Excel

|    | ผู้ใช้งานสามารถ คลิกปุ่ม 🕒 ส่งออกข้อมูลเป็น Excel File เพื่อส่งออ |                                        |                      |                            |         |    |      |       | อกร่ | ້າອາ | มูลเ <sup>ง</sup> | ป็น      | ไฟส์ | ίΕ:   | kcel |   |         |          |         |     |                      |
|----|-------------------------------------------------------------------|----------------------------------------|----------------------|----------------------------|---------|----|------|-------|------|------|-------------------|----------|------|-------|------|---|---------|----------|---------|-----|----------------------|
|    | Α                                                                 | В                                      | С                    | D                          | E       | F  | G    | Η     | Ι    | J    | K                 | L        | Μ    | Ν     | 0    | Р | Q       | R        | S       | Т   | U                    |
| 1  |                                                                   | โรงเรียน                               |                      |                            |         |    |      |       |      |      |                   |          |      |       |      |   |         |          |         |     |                      |
| 2  |                                                                   | กำหนดเกณฑ์คะแนนสำหรับตัดเกรดตามรายวิชา |                      |                            |         |    |      |       |      |      |                   |          |      |       |      |   |         |          |         |     |                      |
| 3  | 0000                                                              |                                        | ระรัสอิพอ            |                            | 10010   |    | ก่อน | เกลาง | ภาค  |      |                   |          | หลัง | งกลาง | ภาค  |   |         | ลายภาค   |         |     | doosint.             |
| 4  | สาทบ                                                              | ขนเรยน                                 | 2149.340.1           | .06,1,0,1                  | ELEISAI | 1  | 2    | 3     | 4    | 5    | กลางภาค           | 1        | 2    | 3     | 4    | 5 | ปลายภาค | รวมก่อนป | ปลายภาค | รวม | สถานธ                |
| 5  | 1                                                                 | ม.3/1                                  | ก21901               | แนะแนว 1                   | พ./มพ.  |    |      |       |      |      |                   |          |      |       |      |   |         |          |         |     | มีการบันทึกคะแนนแล้ว |
| 6  | 2                                                                 | ม.3/1                                  | ก21903               | ลูกเสือ/เนตรนารี           | พ./มพ.  |    |      |       |      |      |                   |          |      |       |      |   |         |          |         |     | มีการลงทะเบียนแล้ว   |
| 7  | 3                                                                 | ม.3/1                                  | <mark>ก</mark> 21905 | ชุมนุม                     | ผ.∕มผ.  |    |      |       |      |      |                   | L        |      |       |      |   |         |          | L       | L   | มีการลงทะเบียนแล้ว   |
| 8  | 4                                                                 | ม.3/1                                  | ค21101               | คณิตศาสตร์พื้นฐาน 1        | 70:30   | 15 | 15   | 15    |      |      |                   | 15       | 15   | 5     |      |   | 30      | 70       | 30      | 100 | มีการลงทะเบียนแล้ว   |
| 9  | 5                                                                 | ม.3/1                                  | ค21201               | คณิตศาสตร์เพิ่มเติม 1      | 80:20   |    |      |       |      |      |                   |          |      |       |      |   |         |          |         |     | มีการลงทะเบียนแล้ว   |
| 10 | 6                                                                 | ม.3/1                                  | 120202               | คอมพิวเตอร์เญื่องต้น       | 80:20   |    |      |       |      |      |                   | <b>_</b> |      |       |      |   |         |          |         |     | มีการลงทะเบียนแล้ว   |
| 11 | 7                                                                 | ม.3/1                                  | ∢21101               | การงานอาชีพ 1              | 70:30   | 15 | 15   | 15    |      |      |                   | 15       | 15   | 5     |      |   | 30      | 70       | 30      | 100 | มีการลงทะเบียนแล้ว   |
| 12 | 8                                                                 | ม.3/1                                  | ต21101               | อัตตารีค(ศาสนประวัติ)      | 70:30   | 15 | 15   | 15    |      |      |                   | 15       | 15   | 5     |      |   | 30      | 70       | 30      | 100 | จัดตารางเรียนแล้ว    |
| 13 | 9                                                                 | ม.3/1                                  | ท21101               | ภาษาไทย1                   | 70:30   | 15 | 15   | 15    |      |      |                   | 15       | 15   | 5     |      |   | 30      | 70       | 30      | 100 | มีการลงทะเบียนแล้ว   |
| 14 | 10                                                                | ม.3/1                                  | w21101               | สุขศึกษา 1                 | 70:30   | 15 | 15   | 15    |      |      |                   | 15       | 15   | 5     |      |   | 30      | 70       | 30      | 100 | มีการลงทะเบียนแล้ว   |
| 15 | 11                                                                | ม.3/1                                  | ม21101               | ภาษาต่างประเทศ(ภาษามาลายู) | 70:30   | 15 | 15   | 15    |      | ļ    |                   | 15       | 15   | 5     |      |   | 30      | 70       | 30      | 100 | มีการลงทะเบียนแล้ว   |
| 16 | 12<br>)                                                           | \$1.2/1<br>Sheet1                      | ÷                    | วิทยาศาสตร์ 1              | 70-30   | 15 | 15   | 15    |      |      |                   | 15       | 15   | 5     | •    |   | 30      | 70       | 30      | 100 | ขี่การลงทะเพียงแล้ว  |

รูปภาพที่ 9 แสดงหน้าจอการส่งออกข้อมูลกำหนดเกณฑ์คะแนนสำหรับตัดเกรดตามรายวิชา ในรูปแบบไฟล์ Excel

#### 2.2 ส่งผลการเรียน

ผู้ใช้งานสามารถเข้าใช้งานเมนู <u>ส่งผลการเรียน</u> โดย

- คลิก ระบบบริการครูผู้สอน
- คลิก ส่งผลการเรียน

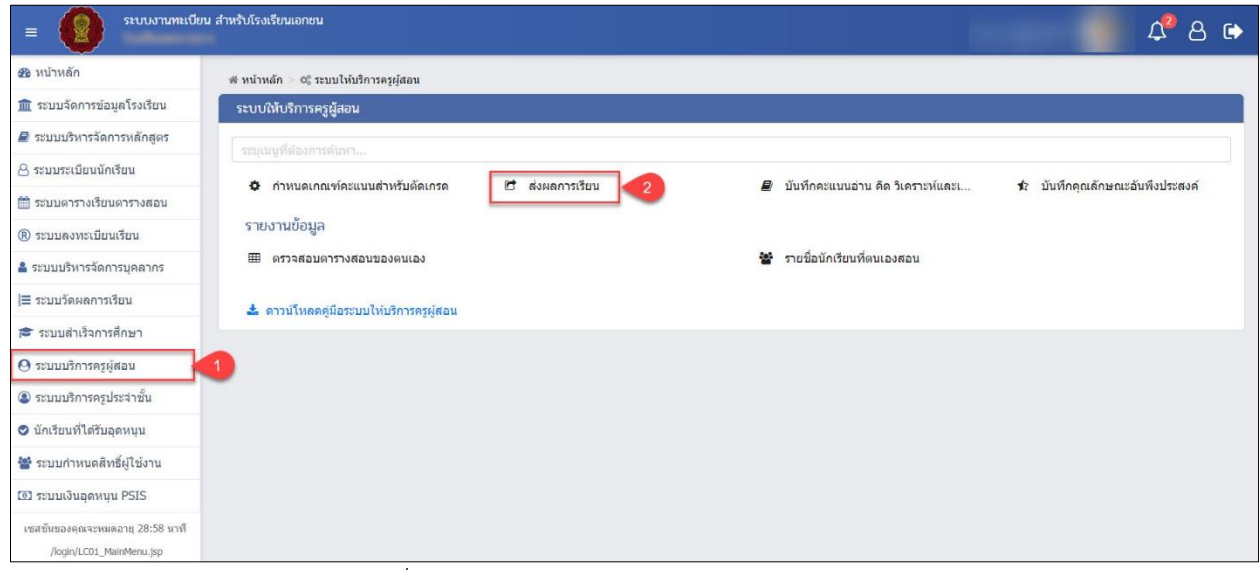

รูปภาพที่ 10 แสดงหน้าจอการเข้าใช้งานเมนูส่งผลการเรียน

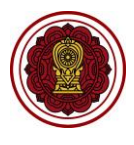

- ระบบจะแสดงหน้าจอ การค้นหาข้อมูล ให้ระบุหรือเลือกข้อมูล<sup>1</sup> ที่ต้องการค้นหา เช่น ภาคเรียน, รหัสวิชา หรือชั้นเรียน
- 4) คลิกปุ่ม 🤍 คันหา

จากนั้นระบบจะแสดงหน้าจอ ส่งผลการเรียน ผู้ใช้งานสามารถ เลือกบันทึกคะแนนเก็บหรือ คะแนนรวมในรายวิชาพื้นฐาน บันทึกผ. / มผ.ในรายวิชาเพิ่มเติม (เลือกเสรี) และประวัติการส่งผลการเรียนได้

| 🕷 หน้าห | ลัก> ⊄ริร | ะบบให้บริการครูผู้ส | อน > 🖻 ส่งผลการเรียน            |                   |          |      |               |                    |                  |    |
|---------|-----------|---------------------|---------------------------------|-------------------|----------|------|---------------|--------------------|------------------|----|
| ส่งผลก  | าารเรียน  |                     |                                 |                   |          |      |               |                    |                  |    |
|         | 3         | * ภาคเรียน          | 1/2562 •                        | รหัสวิชา          |          |      | ชื่อวิชา      |                    |                  |    |
|         |           | ชั้นเรียน           | ทั้งหมด 🔻                       | สถานะ             | ทั้งหมด  | Ŧ    |               |                    |                  |    |
|         |           | 4                   | Q คันหา 📿 เริ่มใหม่             | 🔊 ประวัดิการส่งผล | การเรียน |      |               |                    |                  |    |
| แสดง    | 100 •     | ี แถว               |                                 |                   |          |      |               |                    | ด้นหา:           |    |
| สำดับ   | ชั้นเรียน | เ 🜲 รหัสวิชา        | 🜲 ชื่อวิชา ( 😪 รายวิชาเพิ่มเติม | เ (เลือกเสรี))    |          | 🍦 จำ | นวนนักเรียน 🛔 | สถานะ              | \$               | \$ |
| 1       | ม.3/1     | ท21101              | ภาษาไทย                         |                   |          |      | 47            | มีการลงทะเบียนแล้ว | เลือกการบันทึก 🚽 |    |
| 2       | ม.3/1     | w31102              | สุขศึกษา                        |                   |          |      | 46            | มีการลงทะเบียนแล้ว | เลือกการบันทึก 👻 |    |
| 3       | ม.3/1     | a21101              | วิทยาศาสตร์                     |                   |          |      | 47            | มีการลงทะเบียนแล้ว | เลือกการบันทึก 👻 |    |
| 4       | ม.3/1     | ส21101              | สังคมศึกษา                      |                   |          |      | 46            | มีการลงทะเบียนแล้ว | เลือกการบันทึก 🗸 |    |

รูปภาพที่ 11 แสดงหน้าจอการค้นหาข้อมูลส่งผลการเรียน

<sup>1</sup> หมายเหตุ กรณีมีเครื่องหมายดอกจันสีแดง (\*) ต้องระบุหรือเลือกข้อมูลทุกช่อง

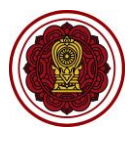

#### 2.2.1 การบันทึกรายวิชาพื้นฐาน ผู้ใช้งานสามารถ คลิกปุ่ม <sup>เลือกการบันทึก -</sup> เพื่อเลือกการบันทึกคะแนนเก็บหรือคะแนนรวม โดย 2.2.1.1 บันทึกคะแนนเก็บ เลือกบันทึกคะแนนเก็บ โดยคลิกปุ่ม ู่่่**≣** บันทึกคะแนนเก็บ โดย ระบุ คะแนนเก็บ 🖺 บันทึกคะแนน เพื่อบันทึกคะแนน คลิกป่ม 2) 🖹 ตกลง เพื่อยืนยันการบันทึกคะแนนเก็บ 3) คลิกป่ม ส หน้าหลัก > 📽 ระบบให้บริการครูผู้สอน > 🖻 ส่งผลการเรียน 1/2562 รหัสวิชา ชื่อวิชา \* ภาคเรียน ชั้นเรียน -- ทั้งหมด ---- ทั้งหมด -v สถานะ 📿 เริ่มใหม่ Q ดันหา 🔊 ประวัติการส่งผลการเรียน แสดง 100 ▼ แถว <mark>ค้นหา</mark>: ขั้นเรียน 🌢 n21101 ภาษาไทย 47 มีการลงทะเบียนแล้ว u.3/1 เลือก 46 มีการลงทะเบีย u.3/1 w31102 สขศึกษา ]่≣ บันทึกคะแนนเก็บ ::: บันทึกคะแนนรวม 47 นี้การคงทะเบีย 11 3/1 221101 วิทยาศาสตร์ 46 u.3/1 a21101 สังคมศึกษา มีการลงทะเบียนแล้ว เลือกการบันทึก 🗸 ะแนนและผลการเรียเ ด30201 : ดภิตศาสตร์เพิ่มเติม 1 ภาดเรียน : 1/2562 รหัสวิชา : ชั้นเรียน : ม.6/1 ครูผู้สอน : เกณฑ์ที่ใช้วัด : 80:20 **່ວ** ຍ້อนกลับ 85.00 15 10 10 15 20 10 10 10 15 95.00 10 10 80.00 40.00 65.00 5 15 10 10 10 70.00 ยืนยันการบันทึกคะแนน คุณต้องการบันทึกคะแนน [ใช่/ไม่] 🗙 ยกเลิ 3 💾 ตกลง

#### รูปภาพที่ 12 แสดงหน้าบันทึกรายวิชาพื้นฐาน

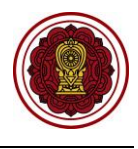

#### 2.2.1.2 บันทึกคะแนนรวม

เลือกบันทึกคะแนนรวม โดยคลิกปุ่ม

📰 บันทึกคะแนนรวม

ระบบจะแสดงหน้าจอ

บันทึกคะแนนรวม ผู้ใช้งานสามารถระบุคะแนนรวมหรือนำเข้าคะแนนจาก Excel file ได้

| 📽 หน้าหล่ | โก > ©ิ ระบบวัดผลการเรีย | ขน > 🖺 บันทึกคะแนนและตัดเกรด               |          |                   |    |                     |                      |                               |                   |
|-----------|--------------------------|--------------------------------------------|----------|-------------------|----|---------------------|----------------------|-------------------------------|-------------------|
| บันทึกค   | จะแนนและผลการเรียน       |                                            |          |                   |    |                     |                      |                               |                   |
|           | * ภาคเรียน               | 1/2562 *                                   | รหัสวิชา | P                 |    | ชื่อวิชา            |                      |                               |                   |
|           | ชั้นเรียน                | ทั้งหมด                                    | สถานะ    | – ทั้งหมด –       | Ŧ  | ครูผู้สอน           | ทั้งหมด              |                               | *                 |
|           |                          | Q คันหา 🛛 🕄 เริ่มใหม่                      |          |                   |    |                     |                      |                               |                   |
| แสดง      | 100 🔻 ແຄວ                |                                            |          |                   |    |                     |                      | ด้นหา:                        |                   |
| ลำดับ     | ชั้นเรียน 🖨 🦷 รหัสวิช    | า 🌲 ชื่อวิชา ( 🤡 วิชาเพิ่มเติม (เถือกเสรี) | ) 🔶      | ครูผู้สอนหลัก     | \$ | จำนวนที่ลงทะเบียน 🖨 | สถานะ 🍦              | \$                            | \$                |
| 1         | ม.6/1 ค3020              | 1 คณิตศาสตร์เพิ่มเดิม 1                    |          | long-up discovers |    | 23                  | มีการบันทึกคะแนนแล้ว | แก้ไขคะแนนเก็บ                | 😋 ประมวลผลตัดเกรด |
| 2         | ม.6/1 ค3021              | 1 คณิดศาสตร์เพิ่มเดิม 3                    |          | Second Research   |    | 23                  | มีการลงทะเบียนแล้ว   | เลือกการบันทึก 🗸              |                   |
| แสดง      | 1 ถึง 2 จาก 2 แถว        |                                            |          |                   |    |                     | ]≡ บั<br>≣ บั        | นทึกคะแนนเก็บ<br>นทึกคะแนนรวม | นหน้า 1 ถัดไป     |

รูปภาพที่ 13 แสดงหน้าจอการบันทึกคะแนนและผลการเรียน (บันทึกคะแนนรวม)

ผู้ใช้งานสามารถ บันทึกคะแนนรวม โดย

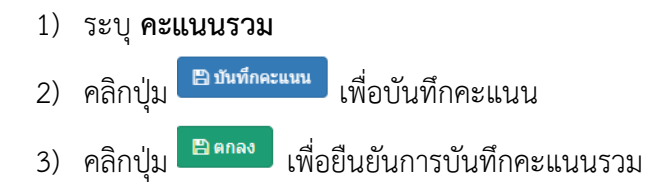

| 🖷 หน้าหล้ | រ័ក ≥ ¤្លឹ ระบบว้       | วัดผลการเรียน | i > 🖺 บันทึกคะแน   | นและตัดเกรด               |             |                      |   |              |   |          |
|-----------|-------------------------|---------------|--------------------|---------------------------|-------------|----------------------|---|--------------|---|----------|
| บันทึกค   | จะแนนและผล              | การเรียน      |                    |                           |             |                      |   |              |   |          |
|           | ภา                      | าดเรียน :     | 1/2562             |                           | รหัสวิชา :  | ท33102 : ภาษาไทย 6   |   |              |   |          |
|           | น้                      | วั้นเรียน :   | ม.6/1              |                           | ครูผู้สอน : | on Trapper Bernstein |   |              |   |          |
|           | เกณฑ์                   | ที่ใช้วัด :   | 70:30              |                           |             |                      |   |              |   |          |
|           |                         |               | <b>່ວ</b> ຍ້อนกลับ | มาเข้าคะแนนจาก Excel File |             |                      |   |              |   |          |
| สำดับ     | เลขประจำด้ว<br>นักเรียน | ชื่อ - นามส   | เกุล               |                           |             |                      | - | รวม<br>(400) | - |          |
| 1         |                         |               |                    |                           |             |                      |   | (100)        | - | •        |
| 2         |                         |               |                    |                           |             |                      |   |              | - | •        |
| 3         |                         |               |                    |                           |             |                      |   |              | - | Y        |
| 4         |                         |               |                    |                           |             |                      |   |              | - | <b>v</b> |
| 5         |                         |               | -                  |                           |             |                      |   |              | - | Y        |
|           |                         |               |                    |                           | 2 🖹 บันที่ก | าคะแบบ               |   |              |   |          |
|           |                         |               |                    |                           |             |                      |   |              |   |          |
|           |                         | 5             | 1                  |                           |             |                      | × |              |   |          |
|           |                         | 8             | านยนาา             | เวบนทกเตะแนน              |             |                      |   |              |   |          |
|           |                         |               | ~                  | v                         | 1 - 11      |                      |   | 1            |   |          |
|           |                         | P P           | <b>คุ</b> ณดองกา   | ารบนทุกคะแนน [เช/         | เม]         |                      |   |              |   |          |
|           |                         |               |                    |                           |             |                      |   |              |   |          |
|           |                         |               |                    |                           |             |                      |   |              |   |          |

#### รูปภาพที่ 14 แสดงหน้าจอการบันทึกคะแนนเก็บ

🗙 ยกเลื่ 3

💾 ตกลง

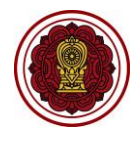

กรณีที่ยังไม่มีการกำหนดระยะเวลาส่งผลการเรียน (ขั้นตอนการกำหนดระยะเวลาส่งผลการเรียน

#### ดูได้ที่เมนู ระบบวัดผลการเรียน → กำหนดระยะเวลาส่งผลการเรียน)

| 🖷 หน้าหล่ | # หน้าหลัก > ¢\$ ระบบให้บริการครูผู้สอน > ๒ ส่งผลการเรียน |        |                        |                     |             |                    |                                 |  |  |  |  |
|-----------|-----------------------------------------------------------|--------|------------------------|---------------------|-------------|--------------------|---------------------------------|--|--|--|--|
| ์ ส่งผลก  | ส่งผลการเรียน                                             |        |                        |                     |             |                    |                                 |  |  |  |  |
|           | * ภาคเรี                                                  | ้ยน    | 1/2562 *               | รหัสวิชา            |             | ชื่อวิชา           |                                 |  |  |  |  |
|           | ชั้นเรี                                                   | ไยน    | ทั้งหมด 🔻              | สถานะ               | ทั้งหมด 🔻   |                    |                                 |  |  |  |  |
|           |                                                           |        | Q ดันหา 🛛 🕄 เริ่มใหม่  | 🕲 ประวัติการส่งผลกา | รเรียน      |                    |                                 |  |  |  |  |
| A. M.     |                                                           |        | 4                      | 1. A                | d           |                    |                                 |  |  |  |  |
| ลาดบ      | ชนเรยน                                                    | รหลวขา | ชอวขา ( ♥ รายวขาเพมเดม | (เลอกเสร))          | จานวนนกเรยน | สถานะ              |                                 |  |  |  |  |
| 1         | ม.3/1 1                                                   | n21101 | ภาษาไทย                |                     | 47          | มีการลงทะเบียนแล้ว | กรุณากำหนดระยะเวลาส่งผลการเรียน |  |  |  |  |
| 2         | ม.3/1 เ                                                   | w31102 | สุขศึกษา               |                     | 46          | มีการลงทะเบียนแล้ว | กรุณากำหนตระยะเวลาส่งผลการเรียน |  |  |  |  |

รูปภาพที่ 15 แสดงหน้าจอกรณีที่ไม่มีการกำหนดระยะเวลาส่งผลการเรียน

2.2.1.3 การนำเข้าคะแนนจากไฟล์ Excel

หากผู้ใช้งานต้องการ นำเข้าคะแนนจากไฟล์ Excel คลิกปุ่ม 🗅 นำเข้าคะแนนจาก Excel File

▲ คาวน์โหลดไฟล์ด้วอย่าง Excel
 เพื่อดาวน์โหลดไฟล์ต้นแบบ (ผู้ใช้งานต้องกรอกข้อมูลให้ถูกต้องและ
 ครบถ้วนตามแบบฟอร์ม Excel File ต้นแบบ )
 1) คลิกปุ่ม

2) คลิกปุ่ม
 2) คลิกปุ่ม
 2) คลิกปุ่ม
 2) คลิกปุ่ม
 2) คลิกปุ่ม
 2) คลิกปุ่ม
 2) คลิกปุ่ม
 2) (พื่อยืนยันการนำเข้าข้อมูลคะแนน
 3) คลิกปุ่ม

| 🕷 หน้าหลัก 😑 🕫 ระบบให้บริการครูเ       | ผู้สอน > 🖻 ส่งผลการเรียน                                                  |                         |  |  |  |  |  |  |  |
|----------------------------------------|---------------------------------------------------------------------------|-------------------------|--|--|--|--|--|--|--|
| นำเข้าคะแนนจากไฟล์ Excel               |                                                                           |                         |  |  |  |  |  |  |  |
| อัพโหลดไฟล์ (.xlsx) :                  | Choose File 2 le chosen<br>วิย้อนกลับ 📩 ดาวม์โหลดไฟล                      | ง้ตัวอย่าง Excel        |  |  |  |  |  |  |  |
| นำเข้าคะแนนจากไฟล์ Excel               |                                                                           |                         |  |  |  |  |  |  |  |
| อัพโหลดไฟล์ (.xlsx) : Choose<br>D ย้อง | <mark>∍ File</mark> No file chosen<br>เกลับ 📥 ดาวน์โหลดไฟล์ด้วอย่าง Excel | ᆂ ป่าเข้าคะแบน          |  |  |  |  |  |  |  |
| จำนวนรายการทั้งหมด 23 รายการ           |                                                                           | ดรวจสอบไม่ผ่าน 0 รายการ |  |  |  |  |  |  |  |
| 🕒 ยืนยันการ                            | 🔀 ยืนยันการนำเข้าข้อมูลคะแนน 🧹                                            |                         |  |  |  |  |  |  |  |
| สามารถนำเข้าข้อมูลคะแน                 | สามารถนำเข้าข้อมูลตะแนนได้ กรุณายืนยันการนำเข้าข้อมูล                     |                         |  |  |  |  |  |  |  |

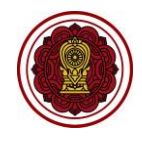

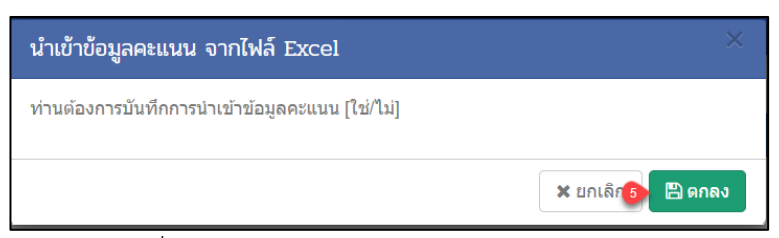

รูปภาพที่ 16 แสดงหน้าจอการนำเข้าคะแนนจากไฟล์ Excel

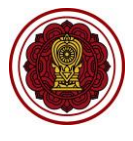

|                               |                            | 2.2.1.4               | การบัน     | ทึกคะแนน        | และผลกา     | เรเรียนผ่าน / ไม่ต     | ง่าน              |             |       |      |
|-------------------------------|----------------------------|-----------------------|------------|-----------------|-------------|------------------------|-------------------|-------------|-------|------|
|                               |                            |                       | ผู้ใช้งา   | นสามารถ         | คลิกปุ่ม    | ีบันทึก ผ. / มผ.       | 🛛 เพื่อบันที      | ึกคะแนนผ่าน | / ไม่ | ผ่าน |
| ในส่วนของรา                   | ายวิชา                     | เพิ่มเติม             | (เลือกเสรี | 1) โดย          |             |                        |                   |             |       |      |
|                               |                            |                       | 1)         | เลือก <b>ผล</b> | การเรียน    | ผ./ มผ.                |                   |             |       |      |
|                               |                            |                       | 2)         | คลิกปุ่ม        | 🖺 บันทึกคะ  | แนน                    |                   |             |       |      |
|                               |                            |                       | 3)         | คลิกปุ่ม        | 🖺 ตกลง      | เพื่อยืนยันการเ        | บันทึกผลการเ      | รียน        |       |      |
| บันทึกคะแนนและผล              | ลการเรียน                  |                       |            |                 |             |                        |                   |             |       |      |
| ภา                            | าดเรียน :                  | 1/2562                |            |                 | รหัสวิชา :  | ก31102 : กิจกรรมชุมนุม |                   |             |       |      |
| 2                             | ชั้นเรียน :<br>เส่ใช้วัด : | ม.6/1                 |            |                 | ครูผู้สอน : |                        |                   |             |       |      |
| 611616-91                     | 101611301.                 | พ./มพ.<br>"ว ย้อนกลับ |            |                 |             |                        |                   |             |       |      |
| สำดับ เลขประจำตัว<br>นักเรียน | เ ชื่อ - นามะ              | สกุล                  | _          |                 |             |                        |                   |             | -     | v    |
| 1                             |                            |                       |            |                 |             |                        |                   | 1           | ßI.   | v    |
| 2                             |                            |                       |            |                 |             |                        |                   |             | Ø.    | *    |
| 3                             |                            |                       |            |                 |             |                        |                   |             | มผ.   | v    |
| 4                             |                            |                       |            |                 |             |                        |                   |             | -     | *    |
| 5                             |                            |                       |            |                 |             |                        |                   |             | -     | Ŧ    |
|                               |                            |                       |            |                 | 🖺 บันทึง    | กคะแบบ 2               |                   |             |       |      |
|                               | ยืนยั                      | บันการบ่              | ันทึกผล    | าการเรียน       | i           |                        |                   | ×           |       |      |
|                               | คุณต                       | ข้องการบั             | ันทึกผลก   | ารเรียน [ใง     | ช่/ไม่]     |                        |                   |             |       |      |
|                               |                            |                       |            |                 |             |                        | X ยกเล <u>ิ 3</u> | 🖺 ตกลง      |       |      |
| L                             |                            | รูปเ                  | กาพที่ 17  | 7 แสดงหน้       | ้าจอการบ้   | ันทึกรายวิชาเพิ่ม      | เติม (เลือกเส     | รี)         |       |      |

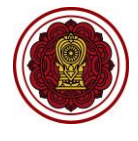

#### 2.2.2 แก้ไขคะแนนรวม

| 20<br>                                   | ใช้งานสามารถ คลี                     | ลิกปุ่ม <b>แก้ไขคะแนนรวม</b> เพื่อแ               | .ก้ไขคะแนนรวม หากต้ | <i>โ</i> องการแก้ไขคะแนน  |
|------------------------------------------|--------------------------------------|---------------------------------------------------|---------------------|---------------------------|
| ผ. / มผ. คลิกปุ่ม 🗖                      | แก้ไข ผ. / มผ.<br>เพื่               | งื่อแก้ไขผลคะแนนผ่าน / ไม่ผ่า                     | าน โดย              |                           |
|                                          | 1) ระบุ <b>คะแ</b>                   | นนที่ต้องการแก้ไข                                 |                     |                           |
|                                          | 2) คลิกปุ่ม                          | อบันทึกคะแนน เพื่อบันทึกคะแ                       | นนที่แก้ไข          |                           |
|                                          | 3) คลิกปุ่ม                          | ตกลง เพื่อยืนยันการบันทึ                          | กผลการเรียน         |                           |
| # หน้าหลัก > ⊄\$ ระบบไข<br>ส่งผลการเรียน | .หับริการครูผู้สอน > 🕑 ส่งผลการเรียน |                                                   |                     |                           |
| <br>ภาคเ<br>ชั้นเ                        | เรียน: 1/2562<br>เรียน: ม.3/1        | รหัสวิชา: ท21101 : ภาษาไทย<br>ครูผู้สอน:          |                     |                           |
| ពេស ហារ (                                | າชวด: 70:30<br>້⊃ີ ຍ້อนกลับ 🕒 พิม    | พรรายงานคะแหน (Excel) 🏼 ปาเข้าคะแนนจาก Excel File |                     | 🏛 ยกเลิกการบันทึกคะแนน    |
| สำคับ เลขประจำดัว<br>นักเรียน            | ชื่อ - นามสกุล                       |                                                   |                     | μιτ <del>ς</del><br>(100) |
| 1                                        |                                      |                                                   |                     | 75 - •                    |
| 3                                        |                                      |                                                   |                     | 62 - *                    |
|                                          |                                      | 2 🖹 บันทักละแบบ                                   | L                   |                           |
|                                          | ยืนยันการบันทึ                       | กคะแนน                                            | ×                   |                           |
|                                          | ดุณต้องการบันทึก                     | iคะแนน [ใช่/ไม่]                                  |                     |                           |
|                                          |                                      |                                                   | 🗙 ยก 3 🕒 ตกลง       |                           |

รูปภาพที่ 18 แสดงหน้าจอแก้ไขคะแนน

2.2.2.1 พิมพ์รายงานคะแนน (Excel)

ผู้ใช้งานสามารถ คลิกปุ่ม 🕒 พิมพ์รายงานคะแนน (Excel)

เพื่อส่งออกข้อมูล

ตามรายวิชาในรูปแบบไฟล์ Excel

|    | А                             | В                   | С                                                | D                    | E |  |  |  |  |  |
|----|-------------------------------|---------------------|--------------------------------------------------|----------------------|---|--|--|--|--|--|
| 1  | ภาคเรียนที่ 1 ปีการศึกษา 2562 |                     |                                                  |                      |   |  |  |  |  |  |
| 2  |                               |                     | ชั้นเรียน : ม.3/1 / ครูผู้สอน :                  | a section            |   |  |  |  |  |  |
| 3  |                               | รหัส                | เวิชา : ค31101 : คณิตศาสตร์ (3.0 หน่วยกิต) / เกถ | นฑ์ที่ใช้วัด : 70:30 |   |  |  |  |  |  |
| 4  | -                             | r                   |                                                  |                      |   |  |  |  |  |  |
| 5  | ลำดับ                         | เลขประจำตัวนักเรียน | ชื่อ-สกุล                                        | ผลการเรียน           |   |  |  |  |  |  |
| 6  | 1                             |                     | Munipepainte Realitions                          |                      |   |  |  |  |  |  |
| 7  | 2                             |                     | diseguiter talk of                               |                      |   |  |  |  |  |  |
| 8  | 3                             |                     | disease that is to be                            |                      |   |  |  |  |  |  |
| 9  | 4                             |                     | strangehold disco-                               |                      |   |  |  |  |  |  |
| 10 | 5                             | ·                   | star and the local set of a                      |                      |   |  |  |  |  |  |

รูปภาพที่ 19 แสดงหน้าจอการส่งออกข้อมูลคะแนนตามรายวิชาในรูปแบบไฟล์ Excel

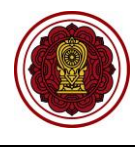

| 2                     | 2.2.2.2 | ยกเลิกการบันทึกคะแนน     |                        |                      |
|-----------------------|---------|--------------------------|------------------------|----------------------|
|                       |         | ผู้ใช้งานสามารถ คลิกปุ่ม | 聞 ยกเลิกการบันทึกคะแนน | เพื่อยกเลิกการบันทึก |
| คะแนน จากนั้นคลิกปุ่ม | 🖪 ตกลง  | เพื่อยืนยันการยกเลิกการ  | เบ้นทึกคะแนน           |                      |

| 🖷 หน้าหล    | 🕷 หน้าหลัก > 🕫 ระบบให้บริการครูผู้สอน > 🖿 ส่งผลการเรียน |                                                                   |                        |  |  |  |  |  |  |
|-------------|---------------------------------------------------------|-------------------------------------------------------------------|------------------------|--|--|--|--|--|--|
| ,<br>ส่งผลก | าารเรียน                                                |                                                                   |                        |  |  |  |  |  |  |
|             | ภาคเรีย                                                 | ม: 1/2562 รหัสวิชา: ท21101∶ภาษาไทย                                |                        |  |  |  |  |  |  |
|             | ขั้นเรีย                                                | ม : ม.3/1 <b>ครูผู้ตอน</b> :                                      |                        |  |  |  |  |  |  |
|             | เกณฑ์ที่ใช้วั                                           | a: 70:30                                                          |                        |  |  |  |  |  |  |
|             |                                                         | 🔊 ย้อนกลับ 🔒 พิมพ์รายงานคะแนน (Excel) ᆂ นำเข้าคะแนนจาก Excel File | 🛍 ยกเลิกการบันทึกคะแนน |  |  |  |  |  |  |
| สำดับ       | เลขประจำตัว ขึ่<br>บักเรียบ                             | อ - นามสกุล                                                       | ອນ                     |  |  |  |  |  |  |
|             |                                                         |                                                                   | (100)                  |  |  |  |  |  |  |
| 1           |                                                         |                                                                   | 75 - •                 |  |  |  |  |  |  |
| 2           |                                                         |                                                                   | 65 - <b>v</b>          |  |  |  |  |  |  |
| 3           |                                                         |                                                                   | 62 - *                 |  |  |  |  |  |  |

| ยืนยันการยกเลิกการบันทึกคะแนน            |          | ×      |
|------------------------------------------|----------|--------|
| คุณต้องการยกเลิกการบันทึกคะแนน [ใช่/ใม่] |          |        |
|                                          | 🗙 ຍກເລີກ | 🖺 ตกลง |

รูปภาพที่ 20 แสดงหน้าจอการยืนยันการยกเลิกการบันทึกคะแนน

#### 2.2.3 ประมวลผลตัดเกรด

ผู้ใช้งานสามารถ ประมวลผลตัดเกรด รายวิชาที่มีสถานะการบันทึกคะแนนแล้ว โดย

คลิกปุ่ม
 คลิกปุ่ม
 คลิกปุ่ม
 คลิกปุ่ม
 ที่อยืนยันการบันทึกผลการเรียน
 หื่อยืนยันการบันทึกผลการเรียน
 คลิกปุ่ม
 ดกลง
 เพื่อยืนยันการบันทึกข้อมูล

| 希 หน้าหล | หน้าหลัก > 0\$ ระบบให้บริการครูผู้สอน > ๒ ส่งผลการเรียน |                       |                |                  |                   |          |          |         |                      |                  |                   |
|----------|---------------------------------------------------------|-----------------------|----------------|------------------|-------------------|----------|----------|---------|----------------------|------------------|-------------------|
| ส่งผลก   | าารเรียน                                                |                       |                |                  |                   |          |          |         |                      |                  |                   |
|          | * :                                                     | าาคเรียน              | 1/2562         | •                | รหัสวิชา          |          |          | ชื่อวิ  | ชา                   |                  |                   |
|          |                                                         | ชั้นเรียน             | ม.3/1          | v                | สถานะ             | ทั้งหมด  | Ŧ        |         |                      |                  |                   |
|          |                                                         | l                     | <b>Q</b> ดันหา | 🕻 เริ่มใหม่      | 🔊 ประวัติการส่งผล | การเรียน |          |         |                      |                  |                   |
| แสดง     | 100 v u                                                 | ຄວ                    |                |                  |                   |          |          |         |                      | ด้นหา:           |                   |
| สำคัช    | ชั้นเรียน 🌲                                             | รหัสวิชา :            |                | รายวิชาเพิ่มเดิม | (เลือกเสรี))      | 4        | จำนวนนัก | เรียน 🛔 | สถานะ 👙              | \$               | <b>\$</b>         |
| 1        | ม.3/1                                                   | ท21101                | ภาษาไทย        |                  |                   |          |          | 47      | มีการบันทึกคะแนนแล้ว | แก้ไขคะ 1        | 🕫 ประมวลผลตัดเกรด |
| 2        | ม.3/1                                                   | พ31102                | สุขศึกษา       |                  |                   |          |          | 46      | มีการลงทะเบียนแล้ว   | เลือกการบันทึก 🗸 |                   |
| 3        | ม.3/1                                                   | ə <mark>2110</mark> 1 | วิทยาศาสต      | กร์              |                   |          |          | 47      | มีการลงทะเบียนแล้ว   | เลือกการบันทึก 👻 |                   |
| 4        | ม.3/1                                                   | ส21101                | สังคมศึกษ      | n                |                   |          |          | 46      | มีการลงทะเบียนแล้ว   | เลือกการบันทึก 👻 |                   |

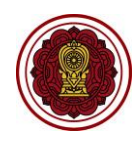

| ส หน้าหล | 🕷 หน้าหลัก > 🕫 ระบบให้บริการครูผู้สอน > 🕑 ส่งผลการเรียน |                                        |             |            |       |            |       |  |  |
|----------|---------------------------------------------------------|----------------------------------------|-------------|------------|-------|------------|-------|--|--|
| ส่งผลก   | ารเรียน                                                 |                                        |             |            |       |            |       |  |  |
|          | ภาคเรียน :                                              | 1/2562 รหัสวิชา :                      | ท21101 : ภา | ษาไทย      |       |            |       |  |  |
|          | ชั้นเรียน :                                             | ม.3/1 ครูผู้สอน :                      |             |            |       |            |       |  |  |
|          | เกณฑ์ที่ใช้วัด :                                        | 70:30                                  |             |            |       |            |       |  |  |
|          |                                                         | 🔊 ยกเลิก 🕒 ยืนยันการบันทึกผลการเรียน 💙 |             |            |       |            |       |  |  |
| สำดับ    | เลขประจำดัว ชื่อ -                                      | บามสกุล                                | คะแบบรวม    | ผลการเรียน | สำดับ | ประเภทเกรด | จำนวน |  |  |
|          | นกเรยน                                                  |                                        | (100)       |            | 1     | 4          | 7     |  |  |
| 1        |                                                         |                                        | 75.0        | 3.5        | 2     | 3.5        | 14    |  |  |
| 2        |                                                         |                                        | 65.0        | 2.5        | 3     | 2.5        | 17    |  |  |
| 3        |                                                         |                                        | 62.0        | 2          | 4     | 2          | 1     |  |  |
| 4        |                                                         |                                        | 55.0        | 1.5        | 5     | 1.5        | 6     |  |  |
| 5        |                                                         |                                        | 100.0       | 4          | 6     | 0          | 2     |  |  |
| 6        |                                                         |                                        | 75.0        | 3.5        |       |            |       |  |  |

| ยืนยันการบันทึกข้อมูล               |                     |
|-------------------------------------|---------------------|
| คุณต้องการบันทึกรายการนี้ [ใช่/ไม่] |                     |
|                                     |                     |
|                                     | 🗙 ຍກເລົ້ 3 🗸 🗸 ตกลง |

รูปภาพที่ 21 แสดงหน้าจอยืนยันการบันทึกข้อมูล

#### 2.2.4 พิมพ์รายงานวัดผล

|         |               | ผู้ใช้ง′          | านสามารถ                 | คลิกปุ่ม           | 🔒 พิมา          | พ์รายงานวัด | เผล | เพื่อส่งออก     | รายงานวัดผลใง        | เรูปแบบไ       | ฟล์ Excel          |
|---------|---------------|-------------------|--------------------------|--------------------|-----------------|-------------|-----|-----------------|----------------------|----------------|--------------------|
| 🖷 หน้าห | เล้ก > 🕸 ระบบ | ให้บริการครูผู้สอ | น > 🖻 ส่งผลการเรียน      |                    |                 |             |     |                 |                      |                |                    |
| ส่งผล   | การเรียน      |                   |                          |                    |                 |             |     |                 |                      |                |                    |
|         |               | * ภาคเรียน        | 1/2562                   | Ŧ                  | รหัสวิชา        |             |     | ชื่อวิชา        |                      |                |                    |
|         |               | ชั้นเรียน         | ม.3/1                    |                    | สถานะ           | – ทั้งหมด – |     | Ŧ               |                      |                |                    |
|         |               |                   | Q คัมหา 🛛 🕄 ເຈົ້ມ        | เใหม่ 🔊 ประวั      | วัติการส่งผลการ | สรียน       |     |                 |                      |                |                    |
| แสดง    | 100 v         | ເຄວ               |                          |                    |                 |             |     |                 |                      | ค้นหา:         |                    |
| ลำดับ   | ชั้นเรียน 🖨   | รหัสวิชา 🖨        | ชื่อวิชา ( 🛇 รายวิชาเพื่ | มเดิม (เลือกเสรี)) |                 |             | \$  | จำนวนนักเรียน 🌲 | สถานะ 🖨              | \$             | <b></b>            |
| 1       | ม.3/1         | ด 23101           | คณิดศาสตร์               |                    |                 |             |     | 47              | ประกาศผลการเรียนแล้ว |                | 🖶 พิมพ์รายงานวัดผล |
| 2       | ม.3/1         | ท 23101           | ภาษาไทย                  |                    |                 |             |     | 47              | มีการบันทึกคะแนนแล้ว | แก้ไขดะแนนเก็บ | 😋 ประมวลผลดัดเกรด  |
| 3       | ม.3/1         | w 23101           | สุขศึกษาและพลศึกษ        | n                  |                 |             |     | 47              | ประกาศผลการเรียนแล้ว |                | 🖶 พิมพ์รายงานวัดผล |

รูปภาพที่ 22 แสดงหน้าจอการส่งออกข้อมูลรายงานวัดผล

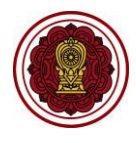

|                  | โรงเรียน<br>คะแนนรายวิชาที่ส่งผลการเรียน | กาคเรียนที่ 1/25 | 62   | แบบฯ<br>เรียน ผู้อำ | ขออนุมัติผลการ<br>นวยการโรงเรียนร | เรียน<br>พระวรสาร |
|------------------|------------------------------------------|------------------|------|---------------------|-----------------------------------|-------------------|
|                  | ขั้นเรียน ม.3                            | /1               |      | จำนวนผู้เรียน       | ได้ระดับผลการเรี                  | ยนต่างๆ ดังนี้    |
|                  | ter adlaaraat                            |                  |      | ระดับผลการเรียน     | เกณฑ์                             | จำนวน (คน)        |
| NVET # 23101 110 | TO I FOLLAND HORES                       |                  |      | 4.0                 | Finter                            | 46                |
| ผู้สอน           |                                          |                  |      | 3.5                 | ดีมาก                             | 0                 |
| สาประจำตัว       | fa. 200                                  | 624005740        | 1058 | 3.0                 | 4                                 | 1                 |
|                  | ne. min                                  | 100              |      | 2.5                 | สีพอใช้                           | 0                 |
| -                |                                          | 80               | 4    | 2.0                 | พอใช้                             | 0                 |
| -                |                                          | 80               | 4    | 1.5                 | อ่อน                              | 0                 |
| -                |                                          | 80               | 4    | 1.0                 | ส่อนนาก                           | 0                 |
| -                |                                          | 80               | 4    | 0                   | ขั้นส่ำ                           | 0                 |
| -                |                                          | 80               | 4    | 108.                | ไม่มีสิทธิ์สอน                    | 0                 |
| _                |                                          | 80               | 4    | 1                   | รอค่ำตัดสิน                       | 0                 |
| _                |                                          | 80               | 4    | -                   | 520                               | 47                |
| _                |                                          | 80               | 4    | 1                   |                                   |                   |
| _                |                                          | 80               | 4    |                     |                                   |                   |
| _                |                                          | 80               | 4    |                     |                                   |                   |
| _                |                                          | 80               | 4    |                     |                                   |                   |
| _                |                                          | 80               | 4    |                     |                                   |                   |
|                  |                                          | 80               | 4    | 1. 1. A. T. I.      |                                   |                   |
|                  |                                          | 80               | 4    | 54128771JIM91038    | เพงารณาอนุมด                      |                   |
|                  |                                          | 80               | 4    |                     |                                   |                   |
|                  |                                          | 80               | 4    | (สงชื่อ)            |                                   | ครูผู้สอน         |
|                  |                                          | 80               | 4    |                     |                                   |                   |
|                  |                                          | 80               | 4    |                     |                                   |                   |
|                  |                                          | 80               | 4    |                     |                                   |                   |
| T                |                                          | 80               | 4    | ความเห็นพิวหน้างา   | BINGCU                            |                   |
|                  |                                          | 80               | 4    | ตรวจสอบรายละเอีย    | เพความถูกต้อง                     |                   |
|                  |                                          | 80               | 4    |                     |                                   |                   |
|                  |                                          | 80               | 4    | (matter)            |                                   |                   |
|                  |                                          | 80               | 4    | (8408)              |                                   |                   |
| -                |                                          | 80               | 4    | L                   |                                   | )                 |
| -                |                                          | 80               | 4    |                     |                                   |                   |
| -                |                                          | 80               | 4    | ความเพ็บผู้สำนวย    | ารโรมรีคน                         |                   |
| -                |                                          | 80               | 4    | n r min ago in ros  |                                   |                   |
| -                |                                          | 80               | 4    |                     |                                   |                   |
| -                |                                          | 80               | 3    | อนุมพ               |                                   |                   |
| -                |                                          | 80               | 4    | (ลงซื่อ)            |                                   |                   |
| -                |                                          | 80               | 4    | NUMBER OF A DOMAIN  |                                   |                   |
| -                |                                          | 80               | 4    | (บาทพลวงสุร         | กษุฐ บุษกรรชิ)                    |                   |
|                  |                                          |                  |      |                     |                                   |                   |
| -                |                                          | 201              |      |                     |                                   |                   |
| 7                |                                          | 80               | 4    |                     |                                   |                   |
| -                |                                          | 80               | 4    |                     |                                   |                   |

รูปภาพที่ 23 แสดงหน้าจอการส่งออกข้อมูลรายงานคะแนนรายวิชาที่ส่งผลการเรียนในรูปแบบไฟล์ PDF

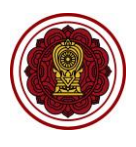

#### 2.2.5 ประวัติการส่งผลการเรียน

ผู้ใช้งานสามารถ คลิกปุ่ม

🔊 ประวัติการส่งผลการเรียน

เพื่อตรวจสอบประวัติส่งผลการเรียน

- 1) ระบบจะแสดงหน้าจอ การค้นหาข้อมูล ให้ระบุหรือเลือกข้อมูล<sup>1</sup> ที่ต้องการค้นหา เช่น
- 2) ภาคเรียน, รหัสวิชา หรือชื่อวิชา
- คลิกปุ่ม <sup>Q คันหา</sup> จากนั้นระบบจะแสดงข้อมูล ประวัติส่งผลการเรียน

| 🖷 หน้าหล่ | ลัก ≥ <b>0</b> % ระบบ | ให้บริการครูผู้สอน  | > 🖻 ส่งผลการเรียน                     |                          |               |                    |             |                      |                |                    |
|-----------|-----------------------|---------------------|---------------------------------------|--------------------------|---------------|--------------------|-------------|----------------------|----------------|--------------------|
| ส่งผลก    | ารเรียน               |                     |                                       |                          |               |                    |             |                      |                |                    |
|           |                       | * ภาคเรียน          | 1/2562                                | รหัสวิชา                 |               | ชัลวิชา            |             |                      |                |                    |
|           |                       | 8 a                 |                                       |                          |               |                    |             |                      |                |                    |
|           |                       | ชั่นเรียน           | – ฟังหมด *                            | สถานะ                    | - ทั้งหมด - 🔹 |                    |             |                      |                |                    |
|           |                       |                     | Q ด้นหา 😂 เริ่มใหม่                   | อ ประวัติการส่งผลการเรีย | u             |                    |             |                      |                |                    |
| แสดง      | 100 v u               | ຄວ                  |                                       |                          |               |                    |             |                      | ค้นหา:         |                    |
| สาดับ     | ขั้นเรียน <b>≜</b>    | รหัสวิชา 🌲          | ชื่อวิชา ( 🥏 รายวิชาเพิ่มเดิม (เลือกเ | สรี))                    | \$            | ่ จำนวนนักเรียน ≜ู |             | สถานะ 🛔              | \$             | \$                 |
| 1         | ม.3/1                 | ค 23101             | คณิตศาสตร์                            |                          |               | 47                 | ประก        | าศผลการเรียนแล้ว     |                | 🔒 พิมพ์รายงานวัดผล |
| 2         | ม.3/1                 | ท 23101             | ภาษาไทย                               |                          |               | 47                 | มีการ       | ขันทึกคะแนนแล้ว      | แก้ไขคะแนนเก็บ | 📽 ประมวลผลตัดเกรด  |
| 3         | ม.3/1                 | w 23101             | สุขศึกษาและพลศึกษา                    |                          |               | 47                 | ประก        | าศผลการเรียนแล้ว     |                | 🔒 พิมพ์รายงานวัดผล |
| ∉ หน้าหล่ | ลัก ≥ ©ื่ ระบบ        | เให้บริการครูผู้สอา | i > 🖻 ส่งผลการเรียน                   |                          |               |                    |             |                      |                |                    |
| ประวัติ   | การส่งผลการ           | รเรียน              |                                       |                          |               |                    |             |                      |                |                    |
|           |                       |                     |                                       |                          |               |                    |             |                      |                |                    |
| 'G is C'  | นกลับ                 |                     |                                       |                          |               |                    |             |                      |                |                    |
|           | - F                   | * ภาคเรียน          | 1/2562                                | รหัสวิชา                 |               | ชื่อวิชา           |             |                      |                |                    |
|           | - 1                   | ชั้นเรียน           | u.3/1                                 | สถานะ                    | ทั้งหมด 🔻     |                    |             |                      |                |                    |
|           |                       |                     |                                       |                          |               |                    |             |                      |                |                    |
|           |                       |                     | Q ผมหา 2 เหม                          |                          |               |                    |             |                      |                |                    |
| แสดง      | 100 <b>v</b>          | ເຄວ                 |                                       |                          |               |                    |             |                      | ด้นหา:         |                    |
| สาดับ     | ขึ้นเรียน ≜ู          | รหัสวิชา 🌲          | ชื่อวิชา                              |                          |               | ุ่่ จำนวน          | นักเรียน⊜ุ่ | สถานะ 🗧              | วันที่ส่ง      | 👙 เวลาที่ส่ง 👙     |
| 1         | ม.3/1                 | ก2200               | การขายเบื้องต้น 1                     |                          |               |                    | 47          | บันทึกผลการเรียนแล้ว | 22 ก.ค. 2562   | 08:30              |
| 2         | ม.3/1                 | ด 23101             | คณิตศาสตร์                            |                          |               |                    | 47          | บันทึกผลการเรียนแล้ว | 22 ก.ศ. 2562   | 08:30              |
| 3         | ม.3/1                 | v 23101             | การงาน พื้นฐานอาชีพ                   |                          |               |                    | 47          | บันทึกผลการเรียนแล้ว | 22 ก.ค. 2562   | 08:30              |
| 4         | ม.3/1                 | ท 23101             | ภาษาไทย                               |                          |               |                    | 47          | บันทึกผลการเรียนแล้ว | 22 ก.ศ. 2562   | 08:30              |

รูปภาพที่ 24 ประวัติการส่งผลการเรียน

<sup>1</sup> หมายเหตุ กรณีมีเครื่องหมายดอกจันสีแดง (\*) ต้องระบุหรือเลือกข้อมูลทุกช่อง

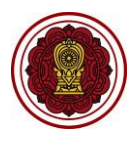

#### 2.3 บันทึกคะแนนอ่าน คิด วิเคราะห์และเขียน

ผู้ใช้งานสามารถเข้าใช้งานเมนู <u>บันทึกคะแนนอ่าน คิด วิเคราะห์และเขียน</u> โดย

- คลิก ระบบบริการครูผู้สอน
- คลิก บันทึกคะแนนอ่าน คิด วิเคราะห์และเขียน

| = 🚺 ระบบงานทะเบีย                                            | ณ สำหรับโรงเรียนเอกชน.                                                     | 👥 🦧 🕹 🗭                                                                       |
|--------------------------------------------------------------|----------------------------------------------------------------------------|-------------------------------------------------------------------------------|
| 🖚 หน้าหลัก                                                   | 🖷 หน้าหลัก > 🕸 ระบบไท้บริการครูผู้สอน                                      |                                                                               |
| 🏛 ระบบจัดการข้อมูลโรงเรียน                                   | ระบบให้บริการครูผู้สอน                                                     |                                                                               |
| 🚇 ระบบบริหารจัดการหลักสูตร                                   | ระบบมที่ต้องการคับหา                                                       |                                                                               |
| 🛆 ระบบระเบียนนักเรียน                                        | <ul> <li>สำนายอาสต์สุขามหลังหลังเลืองสุด</li> <li>สำนายอาสต์ขาม</li> </ul> | ค. มันนี้ออยแบบเรียน อิจ สิงสรรมน์และเสียน<br>มันนี้ออลเลือนอยรับเนื้นประสาร์ |
| 🋗 ระบบดารางเรียนดารางสอน                                     |                                                                            |                                                                               |
| ® ระบบลงทะเบียนเรียน                                         | รายงานข้อมูล                                                               |                                                                               |
| 🛔 ระบบบริหารจัดการบุคลากร                                    | 🌐 ตรวจสอบตารางสอบของตนเอง                                                  | 🐮 รายชื่อนักเรียนที่ตนเองสอน                                                  |
| ∣≣ ระบบวัดผลการเรียน                                         | 📥 ดาวน์โหลดด่มีอระบบให้บริการดรผัสอน                                       |                                                                               |
| 🞓 ระบบสำเร็จการศึกษา                                         |                                                                            |                                                                               |
| \varTheta ระบบบริการครูผู้สอน                                | •                                                                          |                                                                               |
| ระบบบริการครูประจำชั้น                                       |                                                                            |                                                                               |
| 🛇 นักเรียนที่ได่รับอุดหนุน                                   |                                                                            |                                                                               |
| 醬 ระบบกำหนดสิทธิ์ผู้ใช้งาน                                   |                                                                            |                                                                               |
| 🔟 ระบบเงินอุดหนุ่น PSIS                                      |                                                                            |                                                                               |
| 🛃 ระบบรับสมัครนักเรียน                                       |                                                                            |                                                                               |
| เซสขันของคุณจะหมดอายุ 29:43 นาที<br>/login/LC01_MainMenu.jsp |                                                                            |                                                                               |

รูปภาพที่ 25 แสดงหน้าจอการเข้าใช้งานเมนูบันทึกคะแนนอ่าน คิด วิเคราะห์และเขียน

- ระบบจะแสดงหน้าจอ การค้นหาข้อมูล ให้ระบุหรือเลือกข้อมูล<sup>1</sup> ที่ต้องการค้นหา เช่น ภาค เรียน, รหัสวิชา หรือชื่อวิชา
- 4) คลิกปุ่ม **Q** คันหา

จากนั้นระบบจะแสดงข้อมูล รายวิชา ผู้ใช้งานสามารถ บันทึกคะแนนอ่าน คิด วิเคราะห์

#### และเขียนได้

| 🕋 หน้าหล | 希 หม้าหลัก > 🕫 ระบบให้บริการครูผู้สอน > 層 บันทึกคะแนนอ่าน คิด วิเคราะห์และเขียน |            |                  |                        |         |                |             |                            |              |                     |
|----------|---------------------------------------------------------------------------------|------------|------------------|------------------------|---------|----------------|-------------|----------------------------|--------------|---------------------|
| บันทึกเ  | บันทึกละแนนอ่าน คิด วิเคราะห์ และเขียน                                          |            |                  |                        |         |                |             |                            |              |                     |
| 3        | * л                                                                             | าคเรียน    | 1/2562 •         | รหัสวิชา               |         |                | ชื่อวิชา    |                            |              |                     |
|          |                                                                                 | ชั้นเรียน  | ทั้งหมด 🔻        | สถานะ                  | ทั้งหมด | •              | * ครูผู้สอน |                            |              | •                   |
|          | สถานะ                                                                           | การอ่าน    | ทั้งหมด 🔻        |                        |         |                |             |                            |              |                     |
|          | 4 _Q คันหา 😂 เริ่มใหม่                                                          |            |                  |                        |         |                |             |                            |              |                     |
| แสดง     | 100 • u                                                                         | ຄວ         |                  |                        |         |                |             |                            | ด้นหา:       |                     |
| สำดับ    | ชั้นเรียน 븆                                                                     | รหัสวิชา 🖨 | ชื่อวิชา ( ♥ ราย | วิชาเพิ่มเติม (เลือกเส | র্ন)) 🔶 | ครูผู้สอ       | นหลัก 🔶     | จำนวนที่ลงทะเบียน <b>≜</b> | สถานะ 🗲      | \$                  |
| 1        | ม.3/1                                                                           | ท21101     | ภาษาไทย          |                        |         | อรพร พุฒตาลศรี |             | 47                         | ยังไม่บันทึก | 🖹 บันทึกคะแนนอ่าน า |
| 2        | ม.3/1                                                                           | w31102     | สุขศึกษา         |                        |         | อรพร พุฒตาลศรี |             | 46                         | ยังไม่บันทึก | 🖹 บันทึกคะแนนอ่าน า |
| 3        | ม.3/1                                                                           | ว21101     | วิทยาศาสตร์      |                        |         | อรพร พุฒตาลศรี |             | 47                         | ยังไม่บันทึก | 🖺 บันทึกคะแนนอ่าน ฯ |
| 4        | ม.3/1                                                                           | ส21101     | สังคมศึกษา       |                        |         | อรพร พุฒตาลศรี |             | 46                         | ยังไม่บันทึก | 🖹 บันทึกคะแนนอ่าน า |

รูปภาพที่ 26 แสดงหน้าจอการค้นหาข้อมูลบันทึกคะแนนอ่าน คิด วิเคราะห์และเขียน

<sup>1</sup> หมายเหตุ กรณีมีเครื่องหมายดอกจันสีแดง (\*) ต้องระบุหรือเลือกข้อมูลทุกช่อง

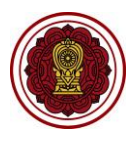

#### 2.3.1 การบันทึกคะแนนอ่าน คิด วิเคราะห์และเขียน

- ผู้ใช้งานสามารถ คลิกปุ่ม 🖺 บันทึกคะแนนอ่าน ฯ เพื่อบันทึกคะแนนอ่าน คิด วิเคราะห์และเขียน โดย
  - ระบุ คะแนนอ่าน คิด วิเคราะห์และเขียน
  - คลิกปุ่ม
     2) คลิกปุ่ม
     แพื่อบันทึกคะแนนอ่าน คิด วิเคราะห์และเขียน
  - คลิกปุ่ม 
     ๑๓๓๖ เพื่อยืนยันการบันทึกข้อมูล

| 🕷 หน้าหลัก > 📽 ระบบ                                                                                                    | 🛪 หน้าหลัก > 🕫 ระบบให้บริการดรูผู้สอน > 🔳 บันทึกคะแนนอ่าน คิด วิเคราะห์และเขียน |                                                                  |  |  |  |  |  |  |  |
|----------------------------------------------------------------------------------------------------|---------------------------------------------------------------------------------|------------------------------------------------------------------|--|--|--|--|--|--|--|
| บันทึกคะแนนอ่าน                                                                                                    | บันทึกคะแนนอ่าน คิด วิเคราะห์ และเขียน                                          |                                                                  |  |  |  |  |  |  |  |
| ภาดเรียน: 1/2562 รงัสวิชา: ท21101 : ภาษาไทย<br>ชั้นเรียน: ม.3/1 ครูผู้สอน:<br>⊃ิยกเลิก ฮิเริ่มใหม่ เ⊠บับทึกคะแนนการอ่าน ฯ |                                                                                 |                                                                  |  |  |  |  |  |  |  |
| # เลขประจำดัว<br>นักเรียบ                                                                                                 | ชื่อ - บาบสกุล                                                                  | ตัวชีวัด<br>0 = ไม่ผ่าน 1 = ผ่าน 2 = ดี 3 = ดีเขียม<br>1 2 3 4 5 |  |  |  |  |  |  |  |
| 1                                                                                                    | diversity and the statement                                                     | 1 3 3 3 3 3 Million                                              |  |  |  |  |  |  |  |
| 2                                                                                                    | designed as the of                                                              | 2 2 2 2 <b>2 6</b>                                               |  |  |  |  |  |  |  |
| 3                                                                                                    |                                                                                 |                                                                  |  |  |  |  |  |  |  |
| 4                                                                                                    |                                                                                 |                                                                  |  |  |  |  |  |  |  |
| 5                                                                                                    | a contra transmissione                                                          |                                                                  |  |  |  |  |  |  |  |

| ยืนยันการบันทึกข้อมูล               | ×                |
|-------------------------------------|------------------|
| คุณต้องการบันทึกรายการนี้ [ใช่/ไม่] |                  |
|                                     | 🗙 ยกเ 3 🗸 🗸 ดกลง |

รูปภาพที่ 27 แสดงหน้าจอบันทึกคะแนนอ่าน คิด วิเคราะห์และเขียน

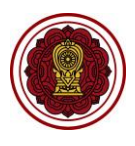

#### 2.4 บันทึกคุณลักษณะอันพึงประสงค์

ผู้ใช้งานสามารถเข้าใช้งานเมนู <u>บันทึกคุณลักษณะอันพึงประสงค์</u> โดย

- คลิก ระบบบริการครูผู้สอน
- คลิก บันทึกคุณลักษณะอันพึงประสงค์

| = 🙆 ระบบงานทะเบี                                             | มน สำหรับโรงเรียนเอกชน.                                                                                                    |                 |                                           | 🚺 🧷 e                           |
|--------------------------------------------------------------|----------------------------------------------------------------------------------------------------|-----------------|-------------------------------------------|---------------------------------|
| 🖚 หน้าหลัก                                                   | # หน้าหลัก of ระบบให้บริการครูผู้สอน                                                                                                    |                 |                                           |                                 |
| 🏛 ระบบจัดการข้อมูลโรงเรียน                                   | ระบบให้บริการครูผู้สอน                                                                                                    |                 |                                           |                                 |
| 😹 ระบบบริหารจัดการหลักสูตร                                   |                                                                                                    |                 |                                           |                                 |
| 🛆 ระบบระเบียนนักเรียน                                        | A double logit for upped and the logit of the logit of | (* 51000051700) | 🕖 ນັ້ນທີ່ຄອງແນນວ່ານ ຄຶດ ຈັນດວາງນັ້ນອາທິແນ | 🖈 มันเรือออเรือนอะจันเมินไขระดั |
| 🋗 ระบบดารางเรียนดารางสอน                                     |                                                                                                    |                 |                                           |                                 |
| ® ระบบลงทะเบียนเรียน                                         | รายงานข้อมูล                                                                                                    |                 |                                           |                                 |
| 🚔 ระบบบริหารจัดการบุคลากร                                    | 🌐 ตรวจสอบดารางสอนของดนเอง                                                                                                    |                 | 🖀 รายชื่อนักเรียนที่ตนเองสอน              |                                 |
| ]≣ ระบบวัดผลการเรียน                                         | 差 ดาวบ์โหลดคู่มือระบบให้บริการครผู้สอบ                                                                                                    |                 |                                           |                                 |
| 😂 ระบบสำเร็จการศึกษา                                         |                                                                                                    |                 |                                           |                                 |
| 🛛 ระบบบริการครูผู้สอน                                        | •                                                                                                    |                 |                                           |                                 |
| ระบบบริการครูประจำชั้น                                       |                                                                                                    |                 |                                           |                                 |
| 오 นักเรียนที่ได้รับอุดหนุน                                   |                                                                                                    |                 |                                           |                                 |
| 🖀 ระบบกำหนดสิทธิ์ผู้ใช้งาน                                   |                                                                                                    |                 |                                           |                                 |
| 💿 ระบบเงินอุดหนุน PSIS                                       |                                                                                                    |                 |                                           |                                 |
| 🛃 ระบบรับสมัครนักเรียน                                       |                                                                                                    |                 |                                           |                                 |
| เขสขัมของคุณจะหมดอายุ 29:43 มาที<br>/login/LC01_MainMenu.jsp |                                                                                                    |                 |                                           |                                 |

รูปภาพที่ 28 แสดงหน้าจอการเข้าใช้งานเมนูบันทึกคุณลักษณะอันพึงประสงค์

- ระบบจะแสดงหน้าจอ การค้นหาข้อมูล ให้ระบุหรือเลือกข้อมูล<sup>1</sup> ที่ต้องการค้นหา เช่น ภาคเรียน, รหัสวิชา หรือชื่อวิชา
- 4) คลิกปุ่ม 🔍 ศัมหา

จากนั้นระบบจะแสดงข้อมูล รายวิชา ผู้ใช้งานสามารถ บันทึกผลการประเมินคุณลักษณะอันพึง

#### ประสงค์ได้

|                                                  | * ภาคเรียน                                                                  | 1/2562                     | รหัสวิชา                   |             |    | ชื่อวิชา      |                                |                                     |           |
|--------------------------------------------------|-----------------------------------------------------------------------------|----------------------------|----------------------------|-------------|----|---------------|--------------------------------|-------------------------------------|-----------|
|                                                  | ชั้นเรียน                                                                   | ทั้งหมด                    | ้ สถานะ                    | – ทั้งหมด – | •  | * ครูผู้สอน   |                                |                                     |           |
|                                                  | สถานะการประเมิน                                                             | ทั้งหมด 🔹                  |                            |             |    |               |                                |                                     |           |
| 100                                              | * ແຄວ                                                                       |                            |                            |             |    |               |                                | ดับหา:                              |           |
| ัดง <u>100</u><br>าดั <del>ปิ</del> ขึ้น         | ▼ แถว<br>เรียน <b>♦</b> รหัสวิชา ♦                                          | <b>ช</b> ื่อวิชา (         | 오 รายวิชาเพิ่มเติม (เลือกเ | រេនះ) )     | \$ | ครูผู้สอนหลัก | สานวนที่ลงทะเบียน              | ค้นหา:<br>สถานะ <b>♦</b>            |           |
| ดง <u>100</u><br>ษศ <del>ั</del> ชิ ชั้น<br>1 ม. | <ul> <li>▼ แถว</li> <li>เรียน \$ รหัสวิชา \$</li> <li>1/1 ว23101</li> </ul> | ชื่อวิชา (*<br>วิทยาศาสตร์ | 🛇 รายวิชาเพิ่มเติม (เลือกเ | สรี) )      | \$ | ครูผู้สอนหลัก | สานวนที่ลงทะเบียน<br>สาน<br>47 | ค้นหา:<br>ฮถานะ ♦<br>ยังไม่บันทึก 5 | บันทึกคะแ |

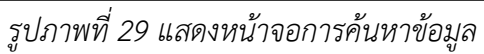

<sup>1</sup> หมายเหตุ กรณีมีเครื่องหมายดอกจันสีแดง (\*) ต้องระบุหรือเลือกข้อมูลทุกช่อง

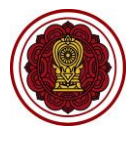

#### 2.4.1 การบันทึกผลการประเมินคุณลักษณะอันพึงประสงค์

ผู้ใช้งานสามารถ คลิกปุ่ม <sup>บันทึกคะแนน</sup> เพื่อบันทึกผลการประเมินคุณลักษณะอันพึงประสงค์

โดย

- ระบุข้อมูล คะแนนคุณลักษณะอันพึงประสงค์ของนักเรียน ที่ต้องการบันทึก
- 2) คลิกปุ่ม
   3) คลิกปุ่ม
   <sup>(1)</sup> <sup>(1)</sup> <sup>(</sup>

| ส หน้าหลัก > ¢        | ระบบให้บริการครู      | ผู้สอน > ≰ บันทึกคุณลักษถ | ะอันพึงประสงค์     |             |                 |                 |                 |              |              |
|-----------------------|-----------------------|---------------------------|--------------------|-------------|-----------------|-----------------|-----------------|--------------|--------------|
| บันทึกผลการป          | ระเมินคุณลักษย        | นะ                        |                    |             |                 |                 |                 |              |              |
|                       | ภาคเรียน :            | 1/2562                    |                    | รหัสวิชา: ท | 21101 : ภาษาไทย |                 |                 |              |              |
|                       | ชั้นเรียน :           | ม.3/1                     |                    | ครูผู้สอน : |                 |                 |                 |              |              |
|                       |                       | ່ 🕽 ຍກເລີກ 🛛 🕄 ເรົ່ມໃ     | หม่ 🖪 บันทึกคะแนนก | กรประเมิน 2 |                 |                 |                 |              |              |
| # เลขประจำ<br>นักเรีย | าดัว ชื่อ - นามส<br>น | វក្មុង                    |                    |             | 0 = ไม่ผ่าน     | ตัว<br>1 = ผ่าน | ซ์วัด<br>2 = ดี | 3 = ดีเยี่ยม | ผลการประเมิน |
|                       |                       |                           |                    |             |                 | 3 4             | 5 6             | 7 8          |              |
| 1                     |                       |                           |                    |             | 3 3             | 3 3             | 3 3             | 3 3          | ดีเยี่ยม     |
| 2                     |                       |                           |                    |             | 2 2             | 2 2             | 2 2             | 2 2          | ดี           |
| 3                     |                       |                           |                    |             | 1 1             | 1 1             |                 | 1 1          | ผ่าน         |
| 4                     |                       |                           |                    |             |                 |                 |                 |              |              |
|                       | ยืนยัน                | เการบันทึกข้อมุ           | ļa                 |             |                 |                 |                 | ×            |              |
|                       | คุณต้อ                | งการบันที่กรายกา          | รนี้ [ใช่/ใม่]     |             |                 |                 |                 |              |              |
|                       |                       |                           |                    |             |                 | 🗙 ยกเลิ         | n 🗸 an          | ลง 3         |              |

รูปภาพที่ 30 แสดงหน้าจอการบันทึกผลการประเมินคุณลักษณะอันพึงประสงค์

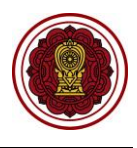

#### 2.5 รายงานข้อมูล

#### 2.5.1 ตรวจสอบตารางสอนของตนเอง

เป็นรายงานข้อมูล <u>ตรวจสอบตารางสอนของตนเอง</u> ผู้ใช้งานสามารถเรียกดูรายงาน / พิมพ์ โดย

- คลิก ระบบบริการครูผู้สอน
- คลิก ตรวจสอบตารางสอนของตนเอง

| =                                                            | น สำหรับโรงเรียนเอกชน 👔 🧟 🕞                                                                                               |
|--------------------------------------------------------------|----------------------------------------------------------------------------------------------------|
| 🚳 หน้าหลัก                                                   | ศ หน้าหลัก ⊳ ¢¢ ระบบให้บริการครูยู่สอน                                                                                    |
| 🏛 ระบบจัดการข่อมูลโรงเรียน                                   | ระบบให้บริการครูผู้สอน                                                                                                    |
| 📕 ระบบบริหารจัดการหลักสูตร                                   | รายบที่ต่องการคุ้มงา                                                                                                    |
| 🔒 ระบบระเบียนนักเรียน                                        | 🗛 ด้วยแน่สอยต์แหน่งหนึ่งเลือก 🗎 ส่งและหลักม 🔲 มันเนื้องหนายร่วม สิ่ง จิเลการที่แหนติกน 🔶 มันเนื้ององต้องเลยรับนี้ไปคราวด์ |
| 🋗 ระบบดารางเรียนดารางสอน                                     |                                                                                                    |
| ® ระบบลงทะเบียนเรียน                                         | รายงานข้อมูล                                                                                                    |
| 🛔 ระบบบริหารจัดการบุคลากร                                    | 🆩 ดรวจสอบตารางสอบของตนเอง 🛃                                                                                               |
| ∣≣ ระบบวัดผลการเรียน                                         | 📥 ดาวบโหลอดมีอระบบไท่บริการกรศัสธน                                                                                        |
| 🖻 ระบบส่าเร็จการศึกษา                                        |                                                                                                    |
| \varTheta ระบบบริการครูผู้สอน                                | 1                                                                                                    |
| ระบบบริการครูประจำชั้น                                       |                                                                                                    |
| 오 นักเรียนที่ได้รับอุดหนุน                                   |                                                                                                    |
| 🚰 ระบบกำหนดสิทธิ์ผู้ใช้งาน                                   |                                                                                                    |
| 🔟 ระบบเงินอุดหนุน PSIS                                       |                                                                                                    |
| 🛃 ระบบรับสมัครนักเรียน                                       |                                                                                                    |
| เซสบันของคุณจะหมดอายุ 29:43 นาที<br>/login/LC01_MainMenu.jsp |                                                                                                    |

รูปภาพที่ 31 แสดงหน้าจอการเข้าใช้งานเมนูตรวจสอบตารางสอนของตนเอง

- 3) ระบบจะแสดงหน้าจอ การค้นหาข้อมูล ให้ระบุ ภาคเรียนและครูผู้สอน
- 5) หากต้องการ <u>พิมพ์ตารางสอนของครูผู้สอน</u> คลิกปุ่ม

🖨 พิมพ์ดารางสอนของครูผู้สอน เพื่อส่งออกข้อมูลตารางสอนของครูผู้สอน ใน

รูปแบบไฟล์ Excel

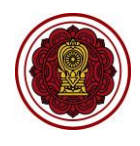

| งสอนของครูผู้สอ | ณ                                           |                                |                                |                                             |                                |                                |             |             |
|-----------------|---------------------------------------------|--------------------------------|--------------------------------|---------------------------------------------|--------------------------------|--------------------------------|-------------|-------------|
| *               | ภาคเรียน 1/2562                             | ~                              | 3                              | * ครูผู้สอน ทดเ                             | ເວນ ຈະນນ                       | •                              |             |             |
|                 | Q ค้นหา                                     | 4 ใหม่ 🖨 ที                    | ใมพ์ตารางสอนของครูผู้สอ        | 1 5                                         |                                |                                |             |             |
| วันแวลว         | คาบที่ 1                                    | คาบที่ 2                       | คาบที่ 3                       | คาบที่ 4                                    | คาบที่ 5                       | คาบที่ 6                       | คาบที่ 7    | คาบที่ 8    |
| 314/63441       | 08.25-09.00                                 | 09.15-10.05                    | 10.05-10.20                    | 10.20-11.10                                 | 11.10-12.00                    | 12.00-13.00                    | 13.00-14.00 | 14.00-15.00 |
| จันทร์          | <mark>ก21901</mark><br>อักษร - 002<br>ม.3/1 | ก21903<br>อักษร - 002<br>ม.3/1 | n21905<br>อักษร - 002<br>ม.3/1 | <mark>ต21101</mark><br>อักษร - 002<br>ม.3/1 | ด21201<br>อักษร - 002<br>ม.3/1 |                                |             |             |
| อังคาร          |                                             |                                |                                |                                             |                                |                                |             |             |
| ¥Б              | ม21101<br>อักษร - 002<br>ม.3/1              |                                |                                |                                             |                                |                                |             |             |
| พฤหัสบดี        |                                             |                                |                                |                                             |                                | ส21102<br>อักษร - 002<br>ม.3/1 |             |             |
| ศุกร์           |                                             |                                |                                |                                             |                                |                                |             |             |

รูปภาพที่ 32 แสดงหน้าจอค้นหาตารางสอนของครูผู้สอน

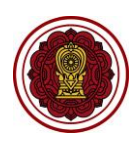

|    | А        | В             | С             | D             | E                    | F                | G             | Н             | I             |
|----|----------|---------------|---------------|---------------|----------------------|------------------|---------------|---------------|---------------|
| 1  |          |               |               | ໂ             | รงเรียน              |                  |               |               |               |
| 2  |          |               |               | รายงานตารางสอ | นของครูผู้สอน ภ      | าคเรียน : 1/2562 |               |               |               |
| 3  |          |               |               | ครูยุ่        | ผู้สอน : นาง ทดสอบ ร | ະບບ              |               |               |               |
| 4  |          |               |               |               |                      |                  |               |               |               |
| 5  | วับ/เวลา | คาบที่ 1      | คาบที่ 2      | คาบที่ 3      | คาบที่ 4             | คาบที่ 5         | คาบที่ 6      | คาบที่ 7      | คาบที่ 8      |
| 6  |          | 08.25 - 09.00 | 09.15 - 10.05 | 10.05 - 10.20 | 10.20 - 11.10        | 11.10 - 12.00    | 12.00 - 13.00 | 13.00 - 14.00 | 14.00 - 15.00 |
|    |          | n21901        | n21903        | n21905        | e21101               | ค21201           |               |               |               |
|    | จันทร์   | อักษร - 002   | อักษร - 002   | อักษร - 002   | อักษร - 002          | อักษร - 002      |               |               |               |
| 7  |          | ม.3/1         | ม.3/1         | ม.3/1         | ม.3/1                | ม.3/1            |               |               |               |
|    |          |               |               |               |                      |                  |               |               |               |
|    | อังคาร   |               |               |               |                      |                  |               |               |               |
| 8  |          |               |               |               |                      |                  |               |               |               |
|    |          | ມ21101        |               |               |                      |                  |               |               |               |
|    | พุธ      | อักษร - 002   |               |               |                      |                  |               |               |               |
| 9  |          | ม.3/1         |               |               |                      |                  |               |               |               |
|    |          |               |               |               |                      |                  | a21102        |               |               |
|    | พฤหัสบดี |               |               |               |                      |                  | อักษร - 002   |               |               |
| 10 |          |               |               |               |                      |                  | ม.3/1         |               |               |
|    |          |               |               |               |                      |                  |               |               |               |
|    | ศุกร์    |               |               |               |                      |                  |               |               |               |
| 11 |          |               |               |               |                      |                  |               |               |               |
| 12 |          |               |               |               |                      |                  |               |               |               |
| 4  | ⊳ ตารางย | เอน 🕂         |               |               |                      |                  |               |               | ÷ •           |

รูปภาพที่ 33 แสดงหน้าจอการส่งออกข้อมูลตารางสอนของครูผู้สอนในรูปแบบไฟล์ Excel

### 2.5.2 รายชื่อนักเรียนที่ตนเองสอน

ผู้ใช้งานสามารถตรวจสอบรายชื่อนักเรียนที่ตนเองสอนได้ โดย

- คลิก ระบบบริการครูผู้สอน
- คลิก รายชื่อนักเรียนที่ตนเองสอน

| =                                                            | าน สำหรับโรงเรียนเอกชน.                |                                          | 🚺 🧷 e                              |
|--------------------------------------------------------------|----------------------------------------|------------------------------------------|------------------------------------|
| 🚳 หน้าหลัก                                                   | # หน้าหลัก > ©; ระบบให้บริการครูผู้สอน |                                          |                                    |
| 🏛 ระบบจัดการข้อมูลโรงเรียน                                   | ระบบให้บริการครูผู้สอน                 |                                          |                                    |
| 😹 ระบบบริหารจัดการหลักสูตร                                   | ระบเบนที่ต้องการคับหา                  |                                          |                                    |
| 🖰 ระบบระเบียนนักเรียน                                        | *                                      | 🗖 ນັບນີ້ຄວາມແມ່ງລາ ສິດ ສິເດສາະນັບລະເບີນແ | 🛧 กับเรื่องอย่องหอเหลับเริ่มโพสาภ์ |
| 🋗 ระบบดารางเรียนดารางสอน                                     |                                        |                                          | R DRAMATRICED RADIONA              |
| ® ระบบลงทะเบียนเรียน                                         | รายงานข้อมูล                           |                                          |                                    |
| 🛔 ระบบบริหารจัดการบุคลากร                                    |                                        | 😤 รายชื่อนักเรียนที่ดนเองสอน             |                                    |
| ≡ ระบบวัดผลการเรียน                                          | 📥 ดาวน์โหลดคมีอระบบให้บริการครผัสอน    |                                          |                                    |
| 🕿 ระบบส่าเร็จการศึกษา                                        |                                        |                                          |                                    |
| 🛛 ระบบบริการครูผู้สอน                                        | •                                      |                                          |                                    |
| ระบบบริการครูประจำชั้น                                       |                                        |                                          |                                    |
| 🥏 นักเรียนที่ได้รับอุดหนุน                                   |                                        |                                          |                                    |
| 嶜 ระบบกำหนดสิทธิ์ผู้ใช้งาน                                   |                                        |                                          |                                    |
| 团 ระบบเงินอุดหนุน PSIS                                       |                                        |                                          |                                    |
| 🛃 ระบบรับสมัครนักเรียน                                       |                                        |                                          |                                    |
| เซสบันของคุณจะหมดอายุ 29:43 นาที<br>/login/LC01_MainMenu.jsp |                                        |                                          |                                    |

รูปภาพที่ 34 แสดงหน้าจอการตรวจสอบรายชื่อนักเรียนที่ตนเองสอน

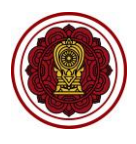

- ระบบจะแสดงหน้าจอ การค้นหาข้อมูล ให้ระบุหรือเลือกข้อมูล<sup>1</sup> ที่ต้องการค้นหา เช่น ภาคเรียน, รหัสวิชา หรือชื่อวิชา
- 5) หากต้องการ <u>ตรวจสอบรายชื่อนักเรียนที่ตนเองสอน</u> คลิกปุ่ม

รายชื่อ<del>นักเรียนที่ดนเองสอน</del> เพื่อส่งออกข้อมูลรายชื่อนักเรียนที่ตนเองสอนใน

| รูปแบบไฟล์ I | Excel |
|--------------|-------|
|--------------|-------|

| 🖷 หน้าหล้ | ์ก ≥ <b>0</b> 8 ระบบใ      | ให้บริการครูผู้สอ | # หน้าหลัก 😑 🕫 ระบบให้บริการครูผู้สอน 🖂 🎬 รายชื่อนักเรียนที่ตนเองสอน |     |          |             |   |          |  |                   |                            |  |  |  |
|-----------|----------------------------|-------------------|----------------------------------------------------------------------|-----|----------|-------------|---|----------|--|-------------------|----------------------------|--|--|--|
| รายชื่อน  | ราบชื่อนักเรียนที่ตนเองสอน |                   |                                                                      |     |          |             |   |          |  |                   |                            |  |  |  |
|           | [                          | * ภาคเรียน        | 1/2562                                                               | •   | รหัสวิชา |             |   | ชื่อวิชา |  |                   | 3                          |  |  |  |
|           |                            | ชั้นเรียน         | ม.3/1                                                                | *   | สถานะ    | – ทั้งหมด – | Ψ |          |  |                   |                            |  |  |  |
|           |                            |                   | Q ดันหา                                                              | หม่ |          |             |   |          |  |                   |                            |  |  |  |
| แสดง      | 100                        | 0.0               |                                                                      |     |          |             |   |          |  | ດັ່ງເພາ           |                            |  |  |  |
| 1000      | -5ut m                     |                   | สำริงก                                                               |     |          |             |   |          |  | รามรามเว้อเรียน 🛦 |                            |  |  |  |
| લ લિઇ     | ชนเรยน                     | รหลวอา 🚭          | 10121                                                                |     |          |             |   |          |  | ง ณ ภณากเรยน⊋     | Ŧ                          |  |  |  |
| 1         | ม.3/1                      | ก21901            | แนะแนว 1                                                             |     |          |             |   |          |  | 27                | รายชื่อนักเรียนที่ตนเองสอน |  |  |  |
| 2         | ม.3/1                      | n21903            | ลุกเสือ/เนตรน <mark>า</mark> รี                                      |     |          |             |   |          |  | 27                | รายชื่อนักเรียนที่ดนเองสอน |  |  |  |
| 3         | ม.3/1                      | n21905            | สมหลา                                                                |     |          |             |   |          |  | 27                | รายชื่อนักเรียนที่ดนเองสอน |  |  |  |

รูปภาพที่ 35 แสดงหน้าจอการค้นหาข้อมูลรายชื่อนักเรียนที่ตนเองสอน

- หากต้องการ พิมพ์รายชื่อนักเรียน (Excel) คลิกปุ่ม
   พิมพ์รายชื่อนักเรียน (Excel) เพื่อส่งออกข้อมูลรายชื่อนักเรียนที่ตนเองสอนในรูปแบบไฟล์ Excel
- 7) หากต้องการ <u>พิมพ์ตารางเรียน</u> คลิกปุ่ม
   พิมพ์ดารางเรียน
   จากนั้นระบบจะแสดง
   หน้าจอตารางเรียนของนักเรียน คลิกปุ่ม
   ดารางเรียนของนักเรียน
   เพื่อส่งออกข้อมูล
   ในรูปแบบไฟล์ Excel

| ส หน้าห | เล้ก > 0% ระบบให้บริการครูผู้สอ | าน > 🔮 รายชื่อเ | <u> </u>                       |                           |                                    |    |               |                  |                   |
|---------|---------------------------------|-----------------|--------------------------------|---------------------------|------------------------------------|----|---------------|------------------|-------------------|
| รายชื่อ | วนักเรียนที่ตนเองสอน            |                 |                                |                           |                                    |    |               |                  |                   |
|         | ภาคเรียน :<br>ชั้นเรียน :       | 1/2562<br>ม.3/1 |                                | รหัสวิชา :<br>ครูผู้สอน : | ก21901 : แนะแนว 1<br>นางทดสอบ ระบบ |    |               |                  |                   |
| แสดง    | 100 <b>*</b> ແຄວ                | ່ ວິ ຍາເລິກ     | 🖨 พิมพ์รายชื่อนักเรียน (Excel) | 6                         |                                    |    |               | ค้นหา:           |                   |
| #^      | เลขประจำตัวนักเรียน่€ ขึ้น      | แรียน 🌲         |                                | ชื่อ - นามสกุล            |                                    | \$ | ວ.ຄ.ນ. ເກີດ 🖕 | ; สถานะนักเรียน  | \$                |
| 1       | 31                              | .3/1            |                                |                           |                                    | 1  | 4 ก.พ. 2547   | กำลังศึกษาอยู่ 7 | 📄 🕀 พิมพ์ตารางสอน |
| 2       | 3                               | .3/1            |                                |                           |                                    | 2  | 1 พ.ย. 2546   | กำลังศึกษาอยู่   | 🕀 พิมพ์ตารางสอน   |
| 3       | ม                               | .3/1            |                                |                           |                                    | 3  | 1 พ.ค. 2547   | กำลังศึกษาอยู่   | 🖨 พิมพ์ตารางสอน   |

รูปภาพที่ 36 แสดงหน้าจอรายชื่อนักเรียนที่ตนเองสอน

#### <sup>1</sup> หมายเหตุ กรณีมีเครื่องหมายดอกจันสีแดง (\*) ต้องระบุหรือเลือกทุกช่อง

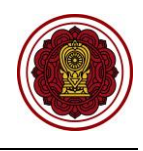

| 🖷 หน้าหลัก > 🕸 ระบบให้บริก | าารครูผู้สอน > 嶜 รายชื่อนักเรีย    | นที่ดนเองสอน                      |                         |                          |             |                                      |
|----------------------------|------------------------------------|-----------------------------------|-------------------------|--------------------------|-------------|--------------------------------------|
| ตารางเรียนของนักเรียน      |                                    |                                   |                         |                          |             |                                      |
| เลขประจำตัวนักเรียน        | : 10116                            |                                   |                         | ชื่อ - นามสกุล :         |             |                                      |
| ระดับชั้น                  | : มัธยมศึกษาปีที่ 3                |                                   |                         | <b>ชั้นเรียน :</b> ม.3/1 |             |                                      |
| * ภาคเรียน                 | : 1/2562                           | • ບຶ ຍ້อนกลับ                     | 🔒 ดารางเรียนของนักเรียน |                          |             |                                      |
| วันประก                    | คาบที่ 1                           | คาบที่ 2                          | คาบที่ 3                | คาบที่ 4                 | คาบที่ 5    | คาบที่ 6                             |
| 327.54                     | 08.30-09.30                        | 09.30-10.30                       | 10.30-11.30             | 11.30-12.30              | 12.30-13.00 | 13.00-15.00                          |
| จันทร์                     |                                    | <mark>ค31101</mark><br>คณิตศาสตร์ |                         |                          |             |                                      |
| อังคาร                     | <mark>ท21101</mark><br>ขับร้องเสภา |                                   |                         | ง31102<br>ขนมหวาน        |             |                                      |
| щъ                         |                                    | <b>ส21101</b><br>สังคมศึกษา       |                         |                          |             | <mark>ท21101</mark><br>ภาษาไทย       |
| พฤหัสบดี                   |                                    |                                   |                         |                          |             | <mark>่ ว21101</mark><br>วิทยาศาสตร์ |
| ศุกร์                      |                                    |                                   |                         |                          |             |                                      |

รูปภาพที่ 37 แสดงหน้าจอการค้นหารายชื่อนักเรียนที่ตนเองสอน

|    | Α         | В                  | С                   | D                 | E                     | F            | G              |  |  |  |  |  |
|----|-----------|--------------------|---------------------|-------------------|-----------------------|--------------|----------------|--|--|--|--|--|
| 1  |           |                    |                     | รายชื่อนักเรียนน้ | <b>เกเรียนทั้งหมด</b> |              |                |  |  |  |  |  |
| 2  | โรงเรียนา |                    |                     |                   |                       |              |                |  |  |  |  |  |
| 3  |           | ภาคเรียน :         | 1/2562              | รหัสวิชา :        | ก21901 : แนะแนว 1     |              |                |  |  |  |  |  |
| 4  |           | ชั้นเรียน :        | ม.3/1               | ครูผู้สอน :       | นาง ทดสอบ ระบบ        |              |                |  |  |  |  |  |
| 5  | ลำดับ     | เลขประจำตัวประชาชน | เลขประจำตัวนักเรียน | ชั้นเรียน         | ชื่อ - นามสกุล        | ว.ด.ป. เกิด  | สถานะนักเรียน  |  |  |  |  |  |
| 6  | 1         |                    |                     | ม.3/1             | provides with         | 14 ก.พ. 2547 | กำลังศึกษาอยู่ |  |  |  |  |  |
| 7  | 2         |                    |                     | ม.3/1             | ragan halama          | 4 พ.ย. 2546  | กำลังศึกษาอยู่ |  |  |  |  |  |
| 8  | 3         |                    |                     | ม.3/1             | demodelation and      | 31 พ.ค. 2547 | กำลังศึกษาอยู่ |  |  |  |  |  |
| 9  | 4         |                    |                     | ม.3/1             | press and place       | 17 ต.ค. 2546 | กำลังศึกษาอยู่ |  |  |  |  |  |
| 10 | 5         |                    |                     | ม.3/1             | college explosi       | 5 ส.ค. 2546  | กำลังศึกษาอยู่ |  |  |  |  |  |

รูปภาพที่ 38 แสดงหน้าจอการส่งออกข้อมูลรายงานรายชื่อนักเรียนในรูปแบบไฟล์ Excel

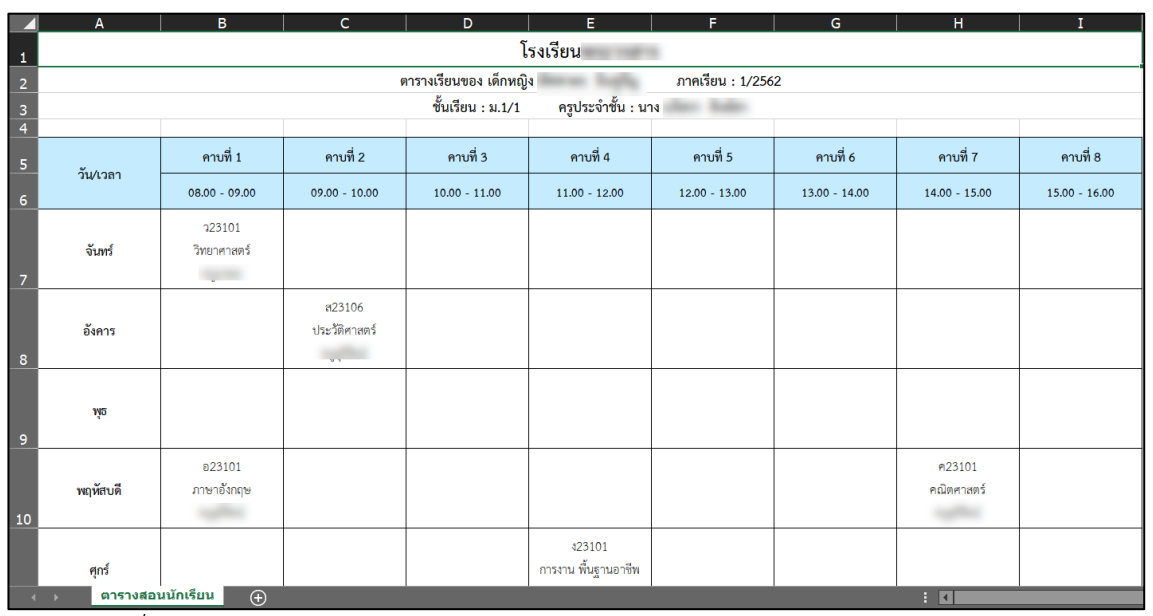

รูปภาพที่ 39 แสดงหน้าจอการส่งออกข้อมูลรายงานตารางเรียนของนักเรียนในรูปแบบไฟล์ Excel